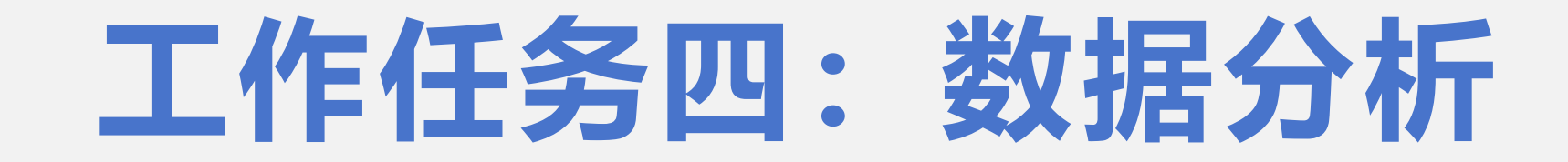

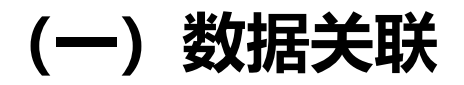

通常情况下,抓取到的数据是零散的。因此,在分析数据之前,首先要将数据分 <mark>类规整</mark>,进而在数据中建立必要联系,最后总结规律并尝试从中挖掘深层信息。在建 立数据关联时可进行如下思考:

(1) 数据中包含了哪些维度(如:时间、地点、产品等)?

(2) 要分析的问题(核心要素)是什么?

(3) 要解决这个问题,需要的主要数据维度是什么?

(4) 哪些要素(关联要素)影响这个问题的发生和发展? 它们间可以形成有效关联吗

?

(5) 通过建立数据维度A和数据维度B之间的关系可以更好地回答所提出的问题吗

?

## 数据关系类型中除了相关关系外,还有因果关系类型。一般来说,因果关系(A→B)需 满足以下3个条件:

- (1) A和B相关;
- (2) A必须发生在B之前;
- (3) 所有其他的因素C都已经被排除。

虽然并非所有的数据都会呈现因果关系,但在数据分析中,因果关系尤为重要。

(二) 数据分析

#### 常见的**数据应用分析方式**有四种:

**1.描述性分析:** 将大量的原始数据资料进行初步的整理和归纳, 找出数据中的集中趋势和分散 趋势, 用于描述某个事物的整体或局部面貌或呈现的某个过程, 可回答"发生了什么?" 这类问 题。

如从已完成清洗的数据中可以看出, 表中包含有年龄、职业、每月可支配收入、各活动支出占 比等数据信息。项目选题可采用描述性分析方法, 通过分析数据得出00后的消费倾向和消费特征

**2.诊断性分析:** 深入了解数据背后的原因和关系,常用于找出数据中的趋势或异常,并挖掘现象背后的潜在原因和更深层次的问题。可回答"为什么会发生"这类问题。

3.预测性分析: 通过分析数据推算事物的发展趋势。这种类型对数据及其来源的准确性要求较

高, 而且要求分析者具有严谨的数据逻辑推理能力。可回答"将来会怎样"的问题。

4.规范性分析:在诊断性分析或预测性分析的基础上,通过数据分析提出合理性建议的一种分

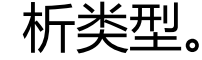

0

Excel中的"排序和筛选"功能可以将样本中"无序"的数据序列按照一定的规律调整为"有序",有利于掌握样数据的趋势和分布。

#### 1.筛选

0

"筛选"可以快速查看数据中的子集,找到想要的值,也可以排除不需要查看的内容,不符合筛选 条件时整行数据都会被隐藏,仅保留符合筛选条件的数据。

第一步,在"开始"面板中,点击"排序和筛选",选择"筛选"选项,或者在"数据"面板中直接点击"筛选"来开启自动筛选功能,开启筛选功能后,每列标题的右下角会出现倒三角 🔽 下拉菜单

| 文件    | 7    | Ŧ始         | 擫入    | 页面布用           | i 2   | at         | Real         | 副約  | 视网  | Q ≇   | 诉我您想要做   | Hr&   |      |        |      |               |         |      |                |      |              |         |       |         |                |                  |         |
|-------|------|------------|-------|----------------|-------|------------|--------------|-----|-----|-------|----------|-------|------|--------|------|---------------|---------|------|----------------|------|--------------|---------|-------|---------|----------------|------------------|---------|
| r.    | 人物   | 切          | Arial |                |       | - 10       | A A          | = ; | =   | æ     | 🛜 自动换行   | 7     | 9R   |        |      | 1             | Comma   | Comm | na [0] Currenc | cy   | Currency [0] | Normal  |       | · 🔭 🕅   | ∑自动求和<br>□□ はた | A<br>Z Y         | ρ       |
| 粘贴    | ◎ 30 | 80 ·<br>元刷 | B I   | <u>u</u> •   🗄 | -   2 | - <u>A</u> | • 1 <u>1</u> | =   | = = | •= •= | 🔄 合并后居   | ф - 9 | - 96 | • 14 A | 条件格式 | : 淮用<br>表格格式。 | Percent | 常规   | 差              |      | 好            | 适中      | · 16) | 删除 格式   | ● 和56 *        | 排序和筛选:<br>*      | 地球和透輝   |
| *     | 與板   | 5          |       | 1              | 体     |            | 5            |     |     | 对并方式  | с        | 5     | 80   | je –   | 6    |               |         |      | 样式             |      |              |         |       | 单元格     |                | \$↓ 升序( <u>s</u> | J       |
| A2    |      | -          | : ×   | ~ 1            | 6 1   | L          |              |     |     |       |          |       |      |        |      |               |         |      |                |      |              |         |       |         |                | 私 時序(2           | D       |
|       | A    | в          | с     |                | )     |            | Е            |     |     | F     |          |       |      | G      |      |               | н       |      | 1              |      | J            | К       |       | L       |                |                  | (第1手(い) |
| 序     | ę.   | 性别         | 年龄    | 职业             |       | 地域         |              |     | 每月  | 可支配收  | 入每月      | 支出    |      |        |      |               | 会品饮料支出占 | Ł    | 服饰美容支出占比       | 娱乐港  | 香动支出占比       | 教育学习支出占 | 比定期   | 儲蓄/投资习惯 | 消费信息获          | T 98250          | 5       |
| 1 2 1 | -    | ŧ          | *     | ▼<br>20 学生     | *     | 首会は        | ŧ            |     | Ŧ   |       | 997 3932 | 服饰颜料  | 计校   |        |      |               | •       | * 25 |                | - 72 | 4            | B       | * 6 否 |         | ▼ 殿物平台:■       | <b>动 重新应</b>     | 用凹      |

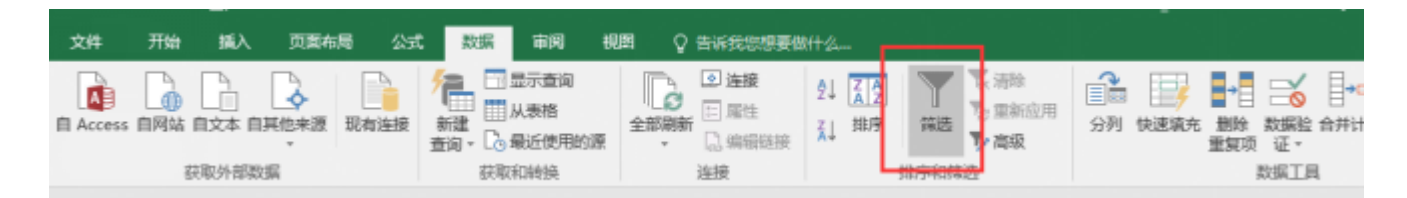

#### 以筛选出所有00后样本数据为例:

第一步:开启筛选后打开"年龄"列筛选菜单,选择"数字筛选"→"小于或等于"。

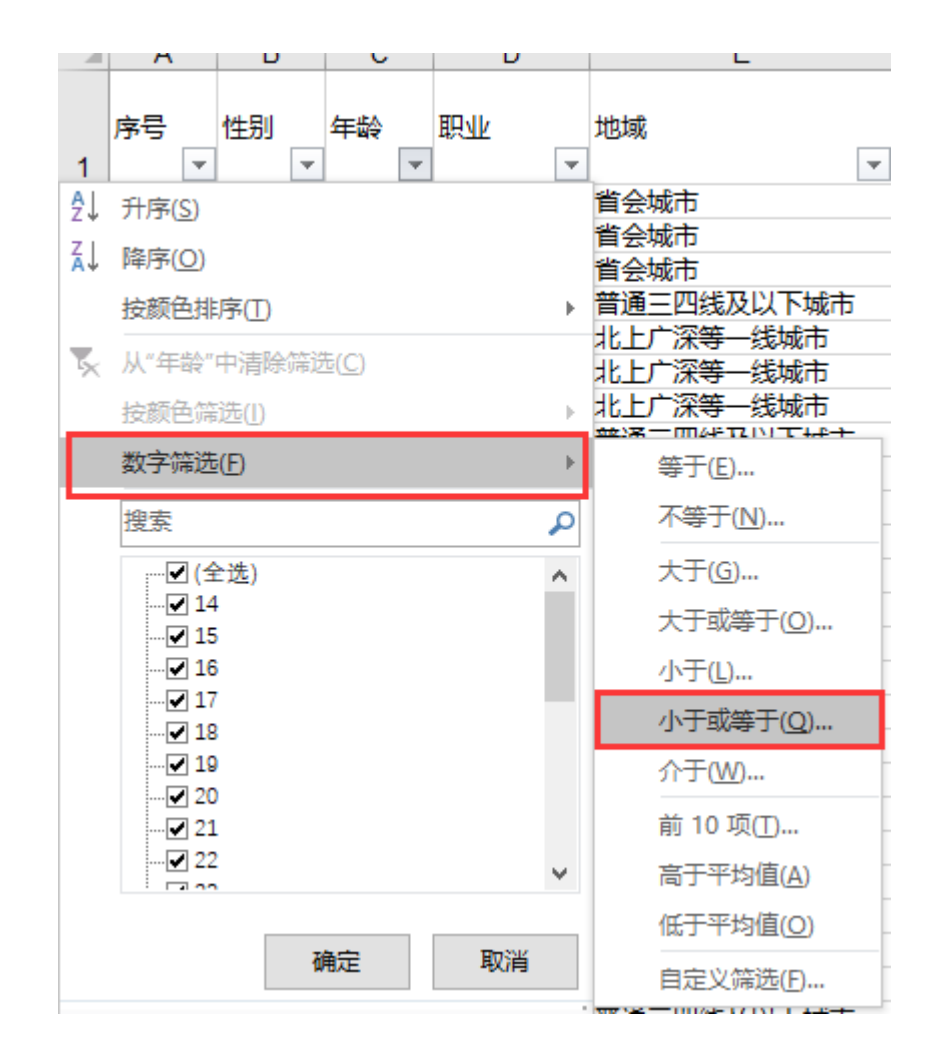

第二步:打开自定义自动筛选窗口,将值设置为"24"。

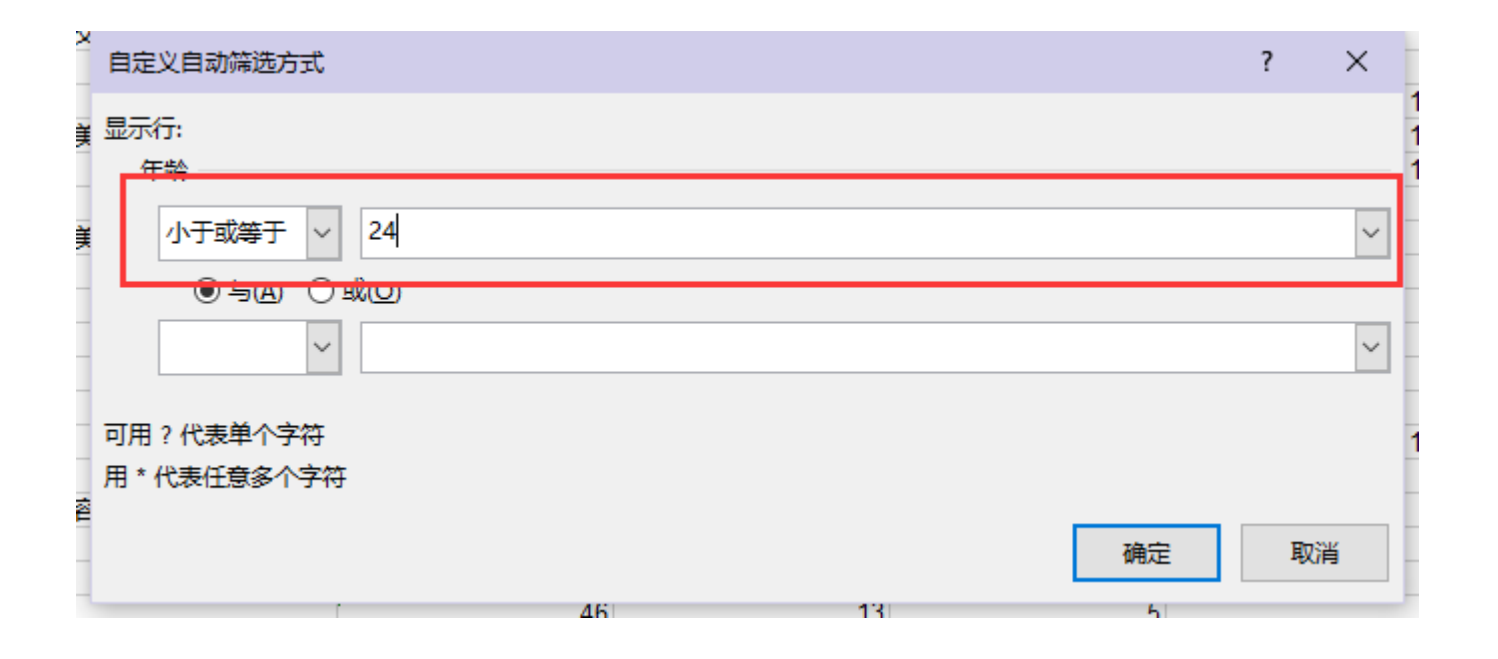

第三步:点击"确定"完成数字筛选设置,所有不符合设定条件的数据会被隐藏。 注意:在启用筛选功能时,应确保每列数据都有明确的字段名称。

#### 2.自动排序

Excel自动排序可以对文本格式和数值格式的数据按照一定规律进行排列。使用排序功能可以重新排列数据 以快速查找某些值,例如快速查看最大值和最小值,掌握数据区间和极值。自动排序仅可依据一列数据进行排 序。

通常Excel的排序是按照垂直方向进行的,自动排序可以依据升序和降序进行排列。对于数值格式的数据, 数字从小至大排序为升序,从大至小排序为降序;对于文本格式的数据,拼音或英文首字母A至Z排序为升序, Z至A排序为降序。

在Excel中有3处可以找到自动排序:

① "筛选" 下拉菜单中 "升序/降序"。

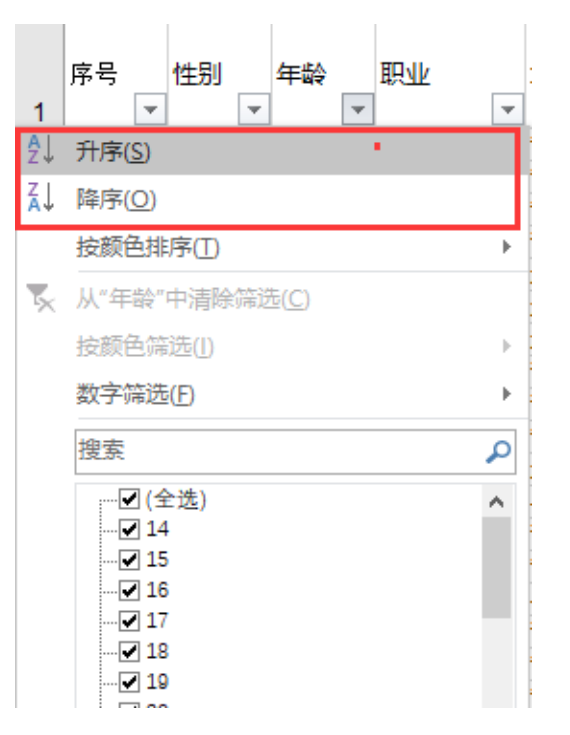

#### ② "开始"选项卡中的"编辑"面板。

| 文件  | 7     | ξtá:       | 臧人    | , na       | 66/B           | 公式                  | ₹X4K  | 审问  | 6025 | Q Bi | 诉我您想要做什  | 2     |    |       |           |              |          |      |                 |              |          |         |         |                 |            |            |
|-----|-------|------------|-------|------------|----------------|---------------------|-------|-----|------|------|----------|-------|----|-------|-----------|--------------|----------|------|-----------------|--------------|----------|---------|---------|-----------------|------------|------------|
| ĥ   | × 191 | л<br>      | Arial |            |                | * 10                | · A A | = = |      | ₽-   | 📑 自动换行   | 常规    |    | *     |           | <b>W</b>     | Comma    | Comm | na (0) Currency | Currency [0] | Normal   | -       | *       | ∑ 自动求和<br>□ 体充。 | A<br>Z∀    | 2          |
| 私贴  | ◆ 相対  | n -<br>CRI | B I   | <u>u</u> - | ·              | <u>ð</u> - <u>A</u> | - 1   | = = | =    | •    | 合并后居中    | - 😨 - | %, | 18 48 | 条件相式<br>• | 春用<br>表格格式 - | Percent  | 常规   | 差               | 好            | 适中       | ·<br>福入 | 動除 相対   | t 🥑 MUR -       | 排序和筛选<br>- | ■找和选择<br>~ |
| 993 | 贴板    | r2         |       |            | 字体             |                     |       | 6   |      | 对齐方式 |          | 6     | 数字 | 5     |           |              |          |      | 構式              |              |          |         | 单元格     |                 |            |            |
| A2  |       | * 1        | ×     | ~          | f <sub>x</sub> | 1                   |       |     |      |      |          |       |    |       |           |              |          |      |                 |              |          |         |         |                 | AL INFO    | 0          |
| 4   | A     | в          | C     |            | D              |                     | E     |     |      | F    |          |       |    | G     |           |              | н        |      | 1               | J            | к        |         | L       |                 | 1 自定义      | 忠序(山)      |
|     |       |            |       |            |                |                     |       |     |      |      |          |       |    | -     |           |              |          |      |                 |              |          |         |         |                 | 一 篇語(E)    | · · · · ·  |
| 月14 | ₹1    | 性別         | 年龄    |            | MF 1           | 地域                  |       |     | 毎月可  | 支配枚  | 入 — 每月支  | £     |    |       |           |              | 食品饮料支出占出 | ٤ 🗖  | 服饰美容支出占比        | 娱乐活动支出占比     | 教育学习支出占比 | 定期      | 離開 投资习惯 | 消費信息获取          | 【 張 湖谷(二   |            |
| 2 1 |       | ¢r i       |       | 20 学       | 生              | *<br>#95            | 肺     |     |      |      | 997 游戏 展 | 作美容 れ | 绞  |       |           |              |          | 25   |                 | 72 4         | 8        | 6 否     |         | 购物平台 直          | · 10 重新拉   | H()        |

#### ③ "数据" 选项卡中的 "排序和筛选" 面板。

| 文件 开始 插入 页面布局 公式 数据                        | ■ 市岡 親盟 ♀ 告诉我您想要做                             | tH_2  |                                          |                                                                            |
|--------------------------------------------|-----------------------------------------------|-------|------------------------------------------|----------------------------------------------------------------------------|
| 自 Access 自网站 自文本 自其他来源 现有连接<br>部建     查询 - | □ 显示查询<br>□ 从表格<br>□ 最近使用的激 □ 是性<br>金部剛新 □ 陽性 |       | ■ ●● ●● ●● ●● ●● ●● ●● ●● ●● ●● ●● ●● ●● | 横拟分析 预测     近天病      创建组 取消组合 分类C总 □ □ 除藏明明助振     创建组 取消组合 分类C总 □ □ 除藏明明助振 |
| 获取外部数据 易                                   | 突取和转换 连接                                      | 排序和筛选 | 数据工具                                     | 预测 分级显示 5                                                                  |

**注意**: 使用排序功能时若有合并的单元格,将无法执行排序操作,需先将合并的单元格 还原至未合并状态。

| Microso | oft Excel             | × |
|---------|-----------------------|---|
|         | 若要执行此操作,所有合并单元格需大小相同。 |   |
|         | 显示帮助(E) >>            |   |
|         | 确定                    |   |

#### Excel计算功能

在单元格中以"="开头,配合数字、单元 格引用、运算符号组成一个公式,便可以实现 简单的数学运算。

#### Excel函数功能

Excel提供了300多个内置函数。正确使用函数可以实 现大量数据的快速计算、统计和匹配等工作。 想要使用这些函数,除了直接在单元格内输入,也可 以在"公式"选项卡中打开"插入函数"窗口选择想使用 的函数。或者在"搜索函数"中简单描述需求来搜索。

| 插入函数                                                                          | ?  | ×             |
|-------------------------------------------------------------------------------|----|---------------|
| 搜索函数( <u>S</u> ):                                                             |    |               |
| 请输入一条简短说明来描述您想做什么,然后单击"转到"                                                    | 转到 | l( <u>G</u> ) |
| 或选择类别( <u>C</u> ):常用函数 ~                                                      |    |               |
| 选择函数( <u>N</u> ):                                                             |    |               |
| RANK<br>AVERAGEIF<br>AVERAGE<br>SUMIF<br>COUNTIFS<br>VLOOKUP<br>IF            |    | ~             |
| RANK(number,ref,order)<br>此函数与 Excel 2007 和早期版本兼容。<br>返回某数字在一列数字中相对于其他数值的大小排名 |    |               |
| 有关该函数的帮助 确定                                                                   | 取  | 消             |

|            | 等号 | 加号   | 减号   | 除号   | 乘号   | 平方  |
|------------|----|------|------|------|------|-----|
| 运算符号       | =  | +    | —    | /    | *    | ^   |
| 公式格式<br>示范 | =B | 3/D. | 3, = | =A1* | •A2+ | A 3 |

#### 1.求和函数

使用求和函数SUM可以快速计算所选范围中所有数值的总和,进行一些分析计算,如百分比等。SUM函数通用格式为 "=SUM(number1,number2,...)"。也可以通过 "公式"选项卡下的 "求和"选项插入快速求和。

第一步,选中想要插入SUM函数的单元格,在"公式"选项卡下选择"自动求和"。

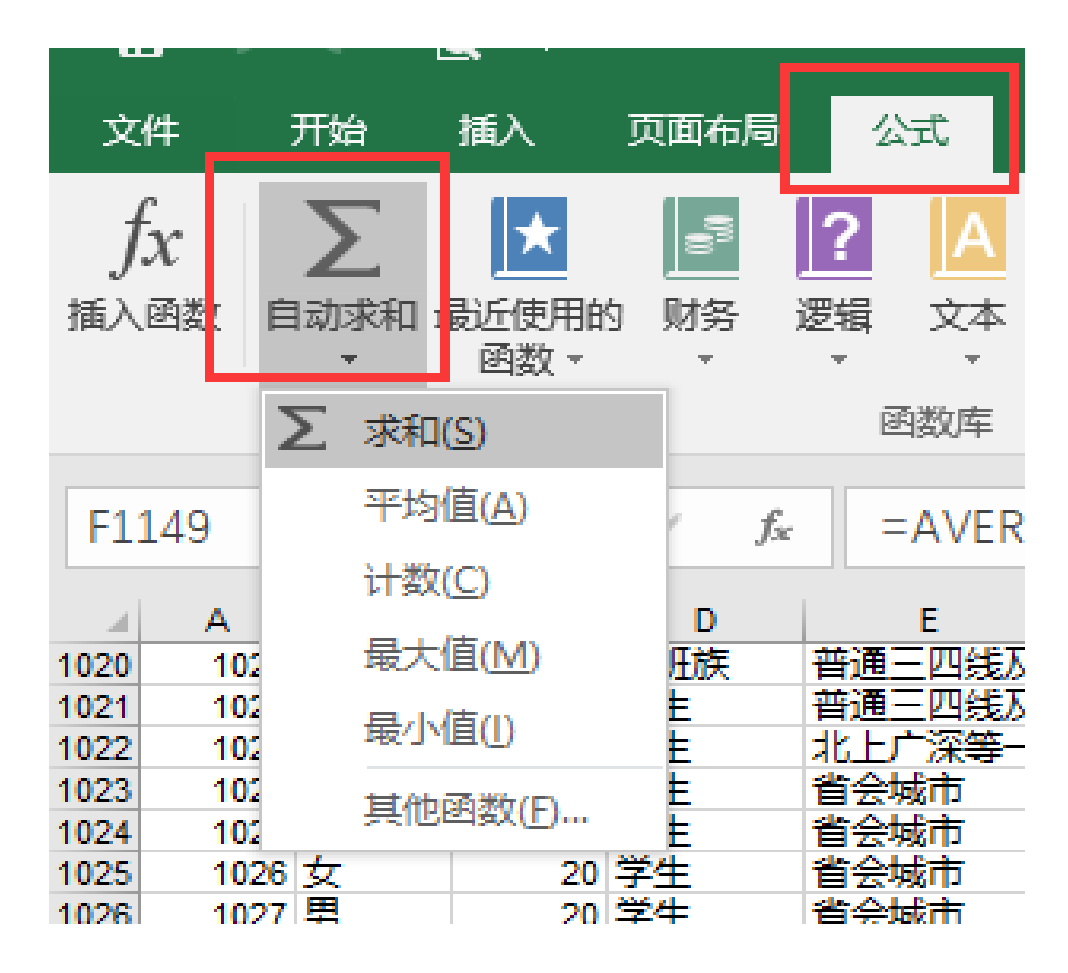

#### 第二步, Excel会自动判定求和范围, 若不正确需 重新修改选区, 按键盘Enter键完成操作。

|      |      |              |    |        | 凹辺年      |          |       |      |              |              |
|------|------|--------------|----|--------|----------|----------|-------|------|--------------|--------------|
| E11  | 140  |              | ~  | f.     |          | 2-E1140) |       |      |              |              |
| LT1  | 149  | · · ·        |    | √ Jx   | -301VI(F | 2:F1140) |       |      |              |              |
|      | ^    | в            | C  |        | F        | F        |       | G    | ц            | 1.1.1        |
| 4442 | 4444 | +            |    |        | 並通三冊組取り  |          | 4209  | 主要物  |              | -            |
| 1113 | 1114 | ×<br>+       | 20 | 二班法    | 首通二四残及り  |          | 1390  | 开始物  | 依何           | ***          |
| 1114 | 1115 | ×<br>+       | 24 | テエ     | 自通二四残众   |          | 420   | 日告你名 | 加約1.5<br>始初行 | 主宰           |
| 1116 | 1110 | 一 一          | 10 | 日田町田田田 | 安城及以下    |          | 1522  | 日常作者 | JUX1 J       | 31-78        |
| 1117 | 1118 | <del>7</del> | 20 | テエージン  | 省全城市     |          | 1517  | 日堂饮食 | •            |              |
| 1118 | 1110 | 重            | 18 | テエージー  | 早城及以下    |          | 1980  | 日堂饮食 | 計応           |              |
| 1119 | 1120 | 更            | 19 | デエージェ  | 省全城市     |          | 2034  | 日堂饮食 | 送河           | 3278         |
| 1120 | 1121 | 更            | 16 | 学生     | 見成及以下    |          | 896   | 日堂饮食 |              | 100700       |
| 1121 | 1122 | 重            | 19 | 学生     | 普通三四维及   |          | 806   | 日堂饮食 | 学习           |              |
| 1122 | 1123 | 勇            | 19 | 学生     | 北上广深等一级  |          | 783   | 日常饮食 |              |              |
| 1123 | 1124 | 勇            | 19 | 学生     | 县城及以下    |          | 788   | 日常饮食 | 学习           |              |
| 1124 | 1125 | <del>t</del> | 21 | 学生     | 普通三四线及L  |          | 2948  | 日常饮食 |              |              |
| 1125 | 1126 | <del>ل</del> | 20 | 学生     | 省会城市     |          | 765   | 日常饮食 | 旅行           | 养宠           |
| 1126 | 1127 | 男            | 20 | 学生     | 省会城市     |          | 2104  | 日常饮食 | 旅行           | 养宠           |
| 1127 | 1128 | 男            | 22 | 学生     | 普通三四线及日  |          | 33359 | 日常饮食 | 学习           | 游戏           |
| 1128 | 1129 | 男            | 18 | 学生     | 普通三四线及   |          | 1634  | 日常饮食 | 养宠物          | 学习           |
| 1129 | 1130 | 男            | 20 | 学生     | 县城及以下    |          | 933   | 日常饮食 | 学习           |              |
| 1130 | 1131 | 女            | 19 | 学生     | 省会城市     |          | 1946  | 日常饮食 | 社交           |              |
| 1131 | 1132 | 女            | 20 | 学生     | 普通三四线及り  |          | 645   | 日常饮食 | 学习           | 服饰           |
| 1132 | 1133 | 男            | 20 | 学生     | 县城及以下    |          | 2749  | 日常饮食 | 旅行           | 游戏           |
| 1133 | 1134 | 女            | 19 | 学生     | 省会城市     |          | 2429  | 日常饮食 | 学习           |              |
| 1134 | 1135 | 男            | 20 | 创业者    | 省会城市     |          | 1746  | 日常饮食 | 旅行           | 养宠           |
| 1135 | 1136 | 男            | 22 | 学生     | 普通三四线及   |          | 577   | 日常饮食 | 社交           |              |
| 1136 | 1137 | 男            | 23 | 学生     | 县城及以下    |          | 8686  | 日常饮食 |              |              |
| 1137 | 1138 | 男            | 20 | 学生     | 省会城市     |          | 1324  | 日常饮食 | 学习           | 社交           |
| 1138 | 1139 | 女            | 20 | 学生     | 省会城市     |          | 2872  | 日常饮食 |              |              |
| 1139 | 1140 | 女            | 19 | 学生     | 普通三四线及   |          | 2112  | 日常饮食 | 旅行           | 学习           |
| 1140 | 1141 | 男            | 22 | 学生     | 省会城市     |          | 1743  | 日常饮食 | 旅行           | 学习           |
| 1141 | 1142 | 男            | 25 | 学生     | 县城及以下    |          | 1679  | 日常饮食 |              |              |
| 1142 | 1143 | 男            | 22 | 学生     | 晋通三四线及し  |          | 1197  | 日常饮食 |              |              |
| 1143 | 1144 | 另            | 18 | 字生     | 首会城市     |          | 647   | 日常饮食 | Dixi T       | 字习           |
| 1144 | 1145 | 岩            | 18 | 字生     | 普通二四线及り  |          | 1512  | 日常议食 | 在交           |              |
| 1145 | 1146 | 男            | 18 | 字生     | 自会城市     |          | 2805  | 日常以食 | 在交           | 226 2        |
| 1146 | 1147 | 표            | 14 | 子生     | 普通二四幾及   |          | 813   | 日常以食 | 版行           | 字习           |
| 1147 | 1148 | 另            | 20 | 学生     | 自会城市     |          | 623   | 日常以良 | 加利丁          |              |
| 1148 | 1149 | <u>र</u>     | 19 | 子生     | 普通二四規及   |          | 2444  | 口吊以貫 | 版饰美智         | <del>i</del> |
|      |      |              |    |        | 求却       | 3500     | 990   |      |              |              |
| 1140 |      |              |    |        | - 47 ዓ   | 0003     |       |      |              |              |
| 1149 |      |              |    |        |          |          |       |      |              |              |
| 1150 |      |              |    |        |          |          |       |      |              |              |

在"自动求和"中,Excel还提供了求平均值、最大值和计数等快捷方式,用法与求和函数相似。

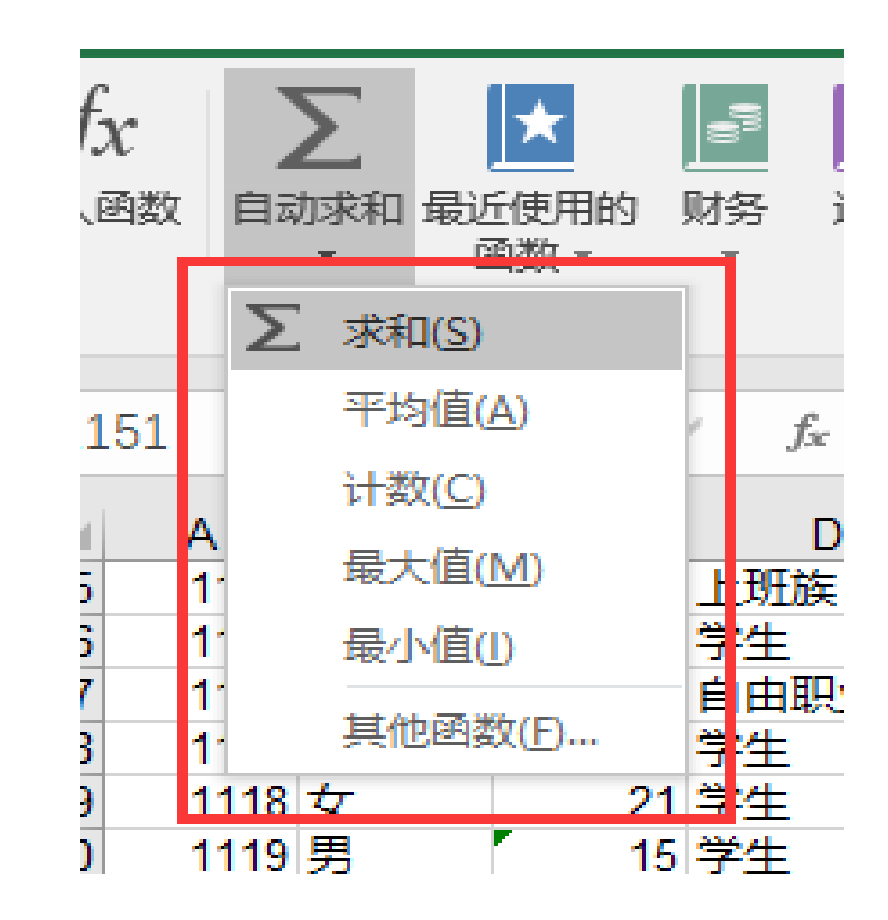

#### 2.条件计数函数

当面对大量的数据时,通常会查看共有几行数据来计算数据的基数,但这无法排除空单元格。为了准确掌握数据的基数,可以使用COUNTIF函数在计数时设置指定条件,统计含有符合设定条件数据的单元格数量。

以统计每月支出各类型占比为例:

第一步,在单元格中插入COUNTIF函数。

| 第二步,设置参数如图 | 函数参数                                   | ? ×              |
|------------|----------------------------------------|------------------|
| 2          | COUNTIF                                |                  |
| -          | Range G2:G1148  [1] = {"游戏";"日常饮食";"日? | 常饮食";"           |
| -          | Criteria "=日常饮食" i = "=日常饮食"           | 1                |
| -          | = 1065                                 | 22               |
| -          | 计算某个区域中满足给定条件的单元格数目                    |                  |
| -          | Range 要计算其中非空单元格数目的区域                  |                  |
| -          |                                        | 2.2              |
| -          | 计算结果 = 1065                            | 22               |
| -          | <u>有关该函数的帮助(H)</u> 确定                  | 取消               |
| 1          |                                        | רין אינארעאישנים |

## 第三步,点击"确定"统计,填充功能向右填充。将其他类别依次统计出来得到如下表格。

#### 第四步,使用SUM函数求出各种类之和。

|          | Ę             | P体               | rs.              | 对齐方      | जिल्ल  |      | 5    | 数  | 字     | 5  |    |
|----------|---------------|------------------|------------------|----------|--------|------|------|----|-------|----|----|
|          |               |                  |                  | mb m     |        |      |      |    |       |    |    |
| $\times$ | ~ 1           | s =coun          | FIF(M8:M1154,"=游 | 戏")      |        |      |      |    |       |    |    |
| 0        | D             | F                | F                | 6        | н      |      |      | ĸ  | 1.1.1 |    | N  |
| 19       | 学生            | 長城及以下            | 2387             | HEITE    | 計态     |      |      | N. | -     |    | 35 |
| 19       | 堂生            | 省会城市             | 2702             | HEITE    | 堂分     | 1000 |      |    |       |    | 34 |
| 17       | 学生            | 县城及以下            | 484              | 日常饮食     |        |      |      |    |       |    | 16 |
| 19       | 学生            | 普通三四线及           | 815              | 日常饮食     | 学习     |      |      |    |       |    | 15 |
| 22       | 学生            | 北上广深等一           | 718              | 日常饮食     |        |      |      |    |       |    | 23 |
| 18       | 学生            | 县城及以下            | 676              | 日常饮食     | 学习     |      |      |    |       |    | 14 |
| 20       | 学生            | 省会城市             | 1155             | 日常饮食     | 旅行     | 养宠物  | 学习   | 游戏 | 服饰美容  | 社交 | 15 |
| 18       | 学生            | 普通三四线及           | 26815            | 日常饮食     | 学习     | 游戏   |      |    |       |    | 18 |
| 20       | 学生            | 普通三四线及           | 1432             | 日常饮食     | 养宠物    | 学习   | 游戏   |    |       |    | 13 |
| 20       | 学生            | 县城及以下            | 993              | 日常饮食     | 学习     |      |      |    |       |    | 17 |
| 20       | 学生            | 县城及以下            | 1423             | 日常饮食     | 旅行     | 游戏   | 社交   |    |       |    | 84 |
| 18       | 创业者           | 省会城市             | 2912             | 日常饮食     | 旅行     | 弄宠物  | 服饰美容 | 社交 |       |    | 84 |
| 18       | 学生            | 普通三四线及           | 577              | 日常饮食     | 社交     |      |      |    |       |    | 6  |
| 24       | 法生            | 長城及以下            | 8275             | 日常饮食     |        |      |      |    |       |    | 5  |
| 22       | 字生            | 省会城市             | 2526             | 日常次日     | 훈련     | 社交   |      |    |       |    | 20 |
| 20       | <u> </u> 字生   | 「自会城市」           | 2634             | 日常以曾     | DRIT   | 李习   | 社交   |    |       |    | 57 |
| 25       | <u> 差生</u>    | 会残及以下            | 2025             | 日常以目     |        |      |      |    |       |    | 13 |
| 18       | 孟告            | 音通三四残及           | 1287             |          | +***   |      |      |    |       |    | 12 |
| 19       | <del>71</del> | 首会成市             | /40              |          | BDK1J  | 7-3  |      |    |       |    | 35 |
| 22       | 子生            | 音通二四成(X)<br>完全はま | 2073             | 日本以日     | 11.00  |      |      |    |       |    | /9 |
| 19       | 学生            | 自云照印             | 971              | 日常作会     | 11.00  |      |      |    |       |    | 54 |
| 20       | 7±            | E 20-996113      | 971              | LI M V.R | JIX1 J |      |      |    |       | _  | 34 |
|          |               |                  |                  |          |        |      |      |    |       |    |    |
|          |               |                  |                  |          |        |      |      |    |       |    |    |
|          |               |                  | 日常饮食计数           | 1065     | 0      | 0    | 0    | 0  | 0     | 0  |    |
|          |               |                  |                  |          |        |      |      |    |       |    |    |
|          |               |                  | 旅行计数             | 44       | 419    | 0    | 0    | 0  | 0     | 0  |    |
|          |               |                  | 计交计数             | 2        | 50     | 124  | 146  | 76 | 20    | 10 |    |
|          |               |                  | 11.2.11 30       | 3        | 39     | 124  | 140  | 10 | 30    | 10 |    |
|          |               |                  | 学习计数             | 5        | 197    | 158  | 47   | 0  | 0     | 0  |    |
|          |               |                  | 服饰美容计数           | 6        | 107    | 171  | 115  | 38 | 20    | 0  |    |
|          |               |                  | 养宠物计数            | 21       | 36     | 89   | 0    | 0  | 0     | 0  |    |
|          |               |                  | 游戏计数             | 2        | 43     | 62   | 42   | 29 | 0     | 0  |    |
|          |               |                  |                  |          |        |      |      |    |       |    |    |

|        |      |     |     |     |    |    |    | 合计   |
|--------|------|-----|-----|-----|----|----|----|------|
| 日常饮食计数 | 1065 | 0   | 0   | 0   | 0  | 0  | 0  | 1065 |
| 旅行计数   | 44   | 419 | 0   | 0   | 0  | 0  | o  | 463  |
| 社交计数   | 3    | 59  | 124 | 146 | 76 | 30 | 18 | 456  |
| 学习计数   | 5    | 197 | 158 | 47  | 0  | 0  | o  | 407  |
| 服饰美容计数 | 6    | 107 | 171 | 115 | 38 | 20 | o  | 457  |
| 养宠物计数  | 21   | 36  | 89  | 0   | 0  | 0  | o  | 146  |
| 游戏计数   | 2    | 43  | 62  | 42  | 29 | 0  | o  | 178  |
|        |      | 合   | म   |     |    |    |    | 3172 |

| 第五步,    | 计算每项类       | <b>送别所占百分</b> | <b>}</b> 比。百分 | 比计算方式为  | "单项 |
|---------|-------------|---------------|---------------|---------|-----|
| 总数/样本总  | 急量",以E      | 3常饮食为的        | 列,在末尾         | 单元格输入公法 | 小   |
| "=N1150 | /\$N\$1157' | '。使用填         | 充完成所有         | ī计算。    |     |

**注意:**如需使用填充工具,需在引用样本总量单元格时添加<mark>绝</mark> 对引用。

|        |      |     |     |     |    |    |    | 合计   | 所占比例    |
|--------|------|-----|-----|-----|----|----|----|------|---------|
| 日常饮食计数 | 1065 | 0   | 0   | 0   | 0  | 0  | 0  | 1065 | 0.33575 |
| 旅行计数   | 44   | 419 | 0   | 0   | 0  | 0  | 0  | 463  | 0.14596 |
| 社交计数   | 3    | 59  | 124 | 146 | 76 | 30 | 18 | 456  | 0.14376 |
| 学习计数   | 5    | 197 | 158 | 47  | 0  | 0  | 0  | 407  | 0.12831 |
| 服饰美容计数 | 6    | 107 | 171 | 115 | 38 | 20 | 0  | 457  | 0.14407 |
| 养宠物计数  | 21   | 36  | 89  | 0   | 0  | 0  | 0  | 146  | 0.04603 |
| 游戏计数   | 2    | 43  | 62  | 42  | 29 | 0  | 0  | 178  | 0.05612 |
|        |      | 合   | मे  |     |    |    |    | 3172 | 1       |

#### 第六步,将所占比例设置为百分比格式。选中所有占比结果, 在"开始"选项卡中"数字"模块设置点击"百分比样式"选项

| <del>ا</del> ا | )•∂- | <u>à</u> ∓  |                  |       |                                 |     |    |                          |                |    |     |                              |    |
|----------------|------|-------------|------------------|-------|---------------------------------|-----|----|--------------------------|----------------|----|-----|------------------------------|----|
| 文件             | 开始   | 插入          | 页面布局             | 公式    | 数据                              | 审阅  | 视图 | Q                        | 告诉我您想要做什       | 么  |     |                              |    |
| ● よ            |      | 宋体<br>B I L | <u>1</u> •   🖽 • | • 14  | ▼ A <sup>*</sup> A <sup>*</sup> |     |    | ≫~-<br>€≣ <del>3</del> ≣ | ■ 自动换行 ■ 合并后居中 | *  | 百分比 | ). 0. <del>.)</del><br>← 00. | •  |
| 剪贴板            |      | _           | 字体               |       | 5                               |     |    | 对齐方                      | 式              | Fa | 数字  |                              | G. |
| O1151          | -    | : ×         | √ f <sub>x</sub> | =N115 | 51/\$N\$11                      | .58 |    |                          |                |    |     |                              |    |

ο

#### 3.VLOOKUP函数

VLOOKUP函数是Excel中的一个纵向查找函数,可以用来核对数据。使用VLOOKUP函数可以 实现多表格数据间的查找与匹配。

VLOOKUP函数的通用格式为:

"=VLOOKUP(lookup\_value,table\_array,col\_index\_num,range\_lookup)"

4个参数分别表示:

lookup\_value:待搜索的值。可以直接引用需要查找的单元格。 table\_array:搜索区域。这里的搜索区域必须包含需返回目标值所在列。 col\_index\_num:搜索区域中需要返回的值所在的列数。用数字表示。 range\_lookup:返回值的类型。输入非0值为TRUE,代表近似匹配;输入0或忽略为FALSE, 代表精确匹配。 以年龄群分析为例,用户可以将数据表内的年龄数据使用VLOOKUP函数替换为年龄群表述,操作步骤如下:

第一步,新建一个工作表创建数据对照表,一 列为待搜索的值,一列为需要返回的内容。

1. 匹配"年龄"则将年龄数据作为待搜索的 值,通过筛选查看原始数据发现,调查样本的年 龄区间在14至24岁,以此来创建数据对照表第一 列;

2. 根据设计的年龄群,对应"年龄"录入数据对照表第二列,需要匹配的内容,得到下表。

| B33 | •  | $\times$ $\checkmark$ | <i>f</i> ∗ 24≱ |
|-----|----|-----------------------|----------------|
|     | А  | В                     | С              |
| 1   | 年齢 | 匹配内容                  |                |
| 2   | 14 | <b>18</b> 岁以下         |                |
| 3   | 15 | <b>18</b> 岁以下         |                |
| 4   | 16 | <b>18</b> 岁以下         |                |
| 5   | 17 | <b>18</b> 岁以下         |                |
| 6   | 18 | 18-21岁                |                |
| 7   | 19 | 18-21岁                |                |
| 8   | 20 | 18-21岁                |                |
| 9   | 21 | 18-21岁                |                |
| 10  | 22 | <mark>22-2</mark> 4岁  |                |
| 11  | 23 | <mark>22-2</mark> 4岁  |                |
| 12  | 24 | <mark>22-2</mark> 4岁  |                |
| 13  | 25 | <b>24</b> 岁以上         |                |
| 14  | 26 | <b>24</b> 岁以上         |                |
| 15  | 27 | <b>24</b> 岁以上         |                |
| 16  | 28 | <b>24</b> 岁以上         |                |
| 17  | 29 | <b>24</b> 岁以上         |                |
| 18  | 30 | <b>24</b> 岁以上         |                |
| 19  | 31 | <b>24</b> 岁以上         |                |
| 20  | 32 | <b>24</b> 岁以上         |                |
| 21  | 33 | <b>24</b> 岁以上         |                |
| 22  | 34 | <b>24</b> 岁以上         |                |
| 23  | 35 | <b>24</b> 岁以上         |                |
| 24  | 36 | <b>24</b> 岁以上         |                |
| 25  | 37 | <b>24</b> 岁以上         |                |
| 26  | 38 | <b>24</b> 岁以上         |                |
| 27  | 39 | <b>24</b> 岁以上         |                |
| 28  | 40 | <b>24</b> 岁以上         |                |
| 29  | 41 | <b>24</b> 岁以上         |                |
| 30  | 42 | <b>24</b> 岁以上         |                |
| 31  | 43 | <b>24</b> 岁以上         |                |
| 32  | 44 | <b>24</b> 岁以上         |                |
| 33  | 45 | <mark>24</mark> 岁以上   |                |
|     |    |                       | T              |

#### 第二步,在数据表"年龄"列后新增一列,在单元 格插入VLOOKUP函数。参数设置如图所示。搜索区 域可跨工作表选择。

第三步,向下填充后发现出现错误提示函数不可用,原因是使用自动填充时table\_array参数内的单元格应用了序列填充,导致搜索区域发生位移。

解决办法:为了使查找范围不随填充变化,需要 在查找范围的行、列标记之前添加绝对引用符号 "\$"。

| ELEXA                                                                                              | 参数                                                                                                    |                                                                                                    |                                                                                                    |                                                                                                    |                                                                                                    |                                                                                                    |                                                                                                    | ? >                                                                                                    | ×          |
|----------------------------------------------------------------------------------------------------|----------------------------------------------------------------------------------------------------|----------------------------------------------------------------------------------------------------|----------------------------------------------------------------------------------------------------|----------------------------------------------------------------------------------------------------|----------------------------------------------------------------------------------------------------|----------------------------------------------------------------------------------------------------|----------------------------------------------------------------------------------------------------|----------------------------------------------------------------------------------------------------|------------|
| VLO                                                                                                | окир                                                                                                    |                                                                                                    |                                                                                                    |                                                                                                    |                                                                                                    |                                                                                                    |                                                                                                    |                                                                                                    |            |
|                                                                                                    |                                                                                                    |                                                                                                    |                                                                                                    |                                                                                                    |                                                                                                    | a                                                                                                    |                                                                                                    |                                                                                                    |            |
|                                                                                                    | L                                                                                                    | ookup_va                                                                                           | alue C                                                                                                    | 3                                                                                                    |                                                                                                    | =                                                                                                    | 27                                                                                                    |                                                                                                    |            |
|                                                                                                    |                                                                                                    | Table_a                                                                                            | rray 数                                                                                                    | 据对照表!/                                                                                                    | A1:B33                                                                                                    | <b>i</b> =                                                                                                    | {"年齡","匹配内容";14,"1                                                                                                    | 18岁以下";1                                                                                                    | 5,         |
|                                                                                                    | Co                                                                                                    | ol_index_r                                                                                         | num 2                                                                                                    |                                                                                                    |                                                                                                    | =                                                                                                    | 2                                                                                                    |                                                                                                    |            |
|                                                                                                    | Ra                                                                                                    | ange loo                                                                                           | kup 0                                                                                                    |                                                                                                    |                                                                                                    | =                                                                                                    | FALSE                                                                                                    |                                                                                                    |            |
|                                                                                                    |                                                                                                    |                                                                                                    | •                                                                                                    |                                                                                                    |                                                                                                    |                                                                                                    |                                                                                                    |                                                                                                    |            |
|                                                                                                    | -                                                                                                    |                                                                                                    |                                                                                                    | ±                                                                                                    |                                                                                                    | -                                                                                                    | "24岁以上"<br>                                                                                                    |                                                                                                    | IPN I      |
| 捜索え                                                                                                | 表区域的                                                                                                    | 自列满足翁<br>■ いいてい ★ い                                                                                | 影件的元                                                                                                    | <b>亰,确</b> 定待                                                                                                    | 检索甲元格在                                                                                                    | 区域中的行序号                                                                                                    | ;, 再进一步返回选定里7                                                                                                    | て格的値。 第                                                                                                    | 认          |
| <b>情</b> 况                                                                                         | N, 表:                                                                                                    | 是以井序預                                                                                              | 制予的                                                                                                    |                                                                                                    |                                                                                                    |                                                                                                    |                                                                                                    |                                                                                                    |            |
|                                                                                                    |                                                                                                    |                                                                                                    |                                                                                                    |                                                                                                    |                                                                                                    |                                                                                                    |                                                                                                    | ttelene ++=                                                                                                    | <b>F</b> 7 |
|                                                                                                    |                                                                                                    |                                                                                                    | Range_                                                                                                    | ookup 25                                                                                                    | を有信:右安仕                                                                                                    | 第一列甲章戎大                                                                                                    | 致匹配,请使用 IRUE B                                                                                                    | 以首略;右罗                                                                                                    | ξt         |
|                                                                                                    |                                                                                                    |                                                                                                    |                                                                                                    | 找                                                                                                    | 8精确匹配,请                                                                                                    | 青便用 FALSE                                                                                                    |                                                                                                    |                                                                                                    |            |
|                                                                                                    |                                                                                                    |                                                                                                    |                                                                                                    |                                                                                                    |                                                                                                    |                                                                                                    |                                                                                                    |                                                                                                    |            |
|                                                                                                    |                                                                                                    |                                                                                                    |                                                                                                    |                                                                                                    |                                                                                                    |                                                                                                    |                                                                                                    |                                                                                                    |            |
|                                                                                                    |                                                                                                    |                                                                                                    |                                                                                                    |                                                                                                    |                                                                                                    |                                                                                                    |                                                                                                    |                                                                                                    |            |
| +算約                                                                                                | 結果 =                                                                                                    | 24岁以上                                                                                              | E                                                                                                    |                                                                                                    |                                                                                                    |                                                                                                    |                                                                                                    |                                                                                                    |            |
|                                                                                                    |                                                                                                    |                                                                                                    |                                                                                                    |                                                                                                    |                                                                                                    |                                                                                                    |                                                                                                    |                                                                                                    |            |
| ∎¥ù                                                                                                | 亥函数的                                                                                                    | 的帮助(H)                                                                                             |                                                                                                    |                                                                                                    |                                                                                                    |                                                                                                    | 确定                                                                                                    | 取消                                                                                                    |            |
|                                                                                                    |                                                                                                    |                                                                                                    |                                                                                                    |                                                                                                    |                                                                                                    |                                                                                                    | W UNL                                                                                                    | -Pura                                                                                                    |            |
|                                                                                                    |                                                                                                    |                                                                                                    |                                                                                                    |                                                                                                    |                                                                                                    |                                                                                                    |                                                                                                    |                                                                                                    | 100        |
| )27                                                                                                |                                                                                                    | Ŧ                                                                                                  | : _ ×                                                                                                    | ~                                                                                                    | f <sub>sc</sub> =V                                                                                                    | LOOKUP(C2                                                                                                    | 7,数据对照表!A25:I                                                                                                    | B57,2,0)                                                                                                    |            |
| 027                                                                                                | A                                                                                                    | Ŧ                                                                                                  | : ×                                                                                                    | D                                                                                                    | f <sub>∞</sub> =∨                                                                                                    | LOOKUP(C2                                                                                                    | 7,数据对照表!A25:i<br>G                                                                                                    | B57,2,0)<br>н                                                                                                    |            |
| )27<br>(                                                                                           | A                                                                                                    | B<br>Art Pul                                                                                       | с<br>С                                                                                                    | D                                                                                                    | f <sub>∞</sub> =∨<br>E                                                                                                    | F                                                                                                    | 7,数据对照表!A25:l<br>G                                                                                                    | B57,2,0)<br>H<br>每月支                                                                                                    | :          |
| )27<br> <br>  月                                                                                    | A<br>序号                                                                                                    | ▼<br>B<br>性别                                                                                       | : ×<br>c<br>年龄                                                                                              |                                                                                                    | f <sub>x</sub> =V<br>E<br>职业                                                                                                    | rLOOKUP(C2<br>F<br>地域                                                                                                    | 7,数据对照表!A25:I<br>G<br>每月可支配收入                                                                                                    | B57,2,0)<br>н<br>毎月支                                                                                                    |            |
| )27<br>序                                                                                           | A<br>序号<br>▼                                                                                                    | ▼<br>B<br>性别                                                                                       | ·····································                                                                       |                                                                                                    | f <sub>x</sub> =∨<br>E<br>₽.₩                                                                                                    | LOOKUP(C2<br>F<br>地域                                                                                                    | 7,数据对照表!A25:f<br>G<br>每月可支配收入                                                                                                    | B57,2,0)<br>H<br>每月支<br>出 -                                                                                                    | -          |
| )27<br>序                                                                                           | A<br>序号<br>▼<br>2                                                                                                    | ▼<br>B<br>性别<br>文                                                                                  | : ×<br>c<br>年龄                                                                                              | D<br>了 24岁以                                                                                                    | f <sub>x</sub> =∨<br>E<br><b>R.U</b><br>E                                                                                                    | LOOKUP(C2<br>F<br>地域<br>■<br>貸会城市                                                                                                    | 7,数据对照表!A25:f<br>G<br>每月可支配收入<br>                                                                                                    | B57,2,0)<br>H<br>每月支<br>出<br>日常饮食                                                                                                    | -          |
| 月                                                                                                  | A<br>字号<br>2<br>3                                                                                                    | ▼<br>B<br>性别<br>文<br>女                                                                             | · C<br>C<br>年龄                                                                                              | ✓<br>D<br>7<br>24岁以<br>7<br>24岁以                                                                                                    |                                                                                                    | LOOKUP(C2<br>F<br>地域<br>■<br>省会城市<br>省会城市                                                                                                    | 7,数据对照表!A25:I<br>G<br>每月可支配收入<br>¥24<br>6639                                                                                                    | B57,2,0)<br>H<br>每月支<br>日常饮食<br>日常饮食                                                                                                    | -          |
| 月                                                                                                  | A<br>家号<br>2<br>3<br>7                                                                                                    | ▼<br>B<br>性別<br>女<br>女<br>女                                                                        | c<br>年設<br>2<br>3<br>2                                                                                      | □<br>□<br>7 24岁以」<br>7 24岁以<br>7 24岁以<br>7 24岁以                                                                                                    |                                                                                                    | LOOKUP(C2<br>F<br>地域<br>▼<br>省会城市<br>省会城市<br>北上广深等一                                                                                                    | 7,数据对照表!A25:I<br>G<br>每月可支配收入<br>¥24<br>6639<br>4321                                                                                                    | B57,2,0)<br>H<br>每月支<br>日常饮食<br>日常饮食                                                                                                    | -          |
| 月                                                                                                  | A<br>子号<br>2<br>3<br>7<br>9                                                                                                    | ▼<br>B<br>性别<br>女<br>女<br>女<br>女                                                                   | C<br>C<br>年設<br>2<br>3<br>2<br>2<br>2<br>3<br>2<br>2<br>2<br>2<br>2<br>2<br>2<br>2<br>2<br>2<br>2<br>2<br>2 | D<br>7 24岁以<br>7 24岁以<br>7 24岁以<br>7 24岁以<br>6 24岁以                                                                                                    |                                                                                                    | LOOKUP(C2                                                                                                    | 7,数据对照表!A25:I<br>G<br>每月可支配收入<br>424<br>6639<br>4321<br>1839<br>2039                                                                                                    | B57,2,0)<br>H<br>每月支<br>日常饮食<br>日常饮食<br>日常饮食                                                                                                    |            |
| )27<br>序                                                                                           | A<br>学号<br>2<br>3<br>7<br>9<br>36                                                                                                    | ▼<br>B<br>性別<br>文<br>女<br>女<br>女<br>女                                                              | C<br>年設<br>2<br>2<br>3<br>2<br>2<br>2<br>2<br>2<br>2<br>2<br>2<br>2<br>2<br>2<br>2<br>2<br>2<br>2<br>2      | D<br>7 24岁以<br>7 24岁以<br>7 24岁以<br>6 24岁以<br>5 #N/A                                                                                                    | fx     =V       E     E       U     U       日     日田田业者       日     日田田业者       日     田族       日     日次                                                                                                    | LOOKUP(C2<br><b>F</b><br>地域<br>▼<br>省会城市<br>省会城市<br>省上广深等一<br>普通三四线及<br>县城及以下<br>本<br>第                                                                                                    | 7,数据对照表!A25:F<br>G<br>每月可支配收入<br>424<br>6639<br>4321<br>1839<br>3901                                                                                                    | B57,2,0)<br>H<br>毎月支<br>日常饮食<br>日常饮食<br>日常饮食<br>日常饮食                                                                                                    |            |
| )27<br>序                                                                                           | A<br>子号<br>2<br>3<br>7<br>9<br>36<br>86                                                                                                    | ▼<br>B<br><b>性别</b><br>文<br>女<br>女<br>女<br>女<br>女<br>女<br>女<br>女<br>女<br>女<br>女                    | C<br>年設<br>2<br>3<br>2<br>2<br>2<br>2<br>2<br>2<br>2<br>2<br>2<br>2<br>2<br>2<br>2<br>2<br>2<br>2<br>2      | D<br>7 24岁以<br>7 24岁以<br>7 24岁以<br>6 24岁以<br>5 #N/A<br>5 #N/A                                                                                                    | f <sub>*</sub> =V<br>E<br><b>职业</b><br>目由职业者<br>日田职业者<br>日田职业者<br>日田职业者                                                                                                    | LOOKUP(C2<br><b>F</b><br>地域<br>▼<br>省会城市<br>北上广三四线及<br>長城及以下<br>普通三四线及<br>一<br>平<br>世<br>一<br>一<br>世<br>一<br>一<br>一<br>一<br>一<br>一<br>一<br>一<br>一<br>一<br>一<br>一<br>一                                                                                                    | 7,数据对照表!A25:f<br>G<br>每月可支配收入<br>¥24<br>63321<br>1839<br>3901<br>703                                                                                                    | B57,2,0)<br>H<br>每月支<br>出<br>日常饮食<br>日常饮食<br>日常饮食<br>日常饮食<br>日常饮食                                                                                                    |            |
| 月                                                                                                  | A<br>字号<br>2<br>3<br>7<br>9<br>36<br>86<br>98                                                                                                    | ▼<br>B<br><b>性別</b><br>▼<br>女女女女女女女                                                                | C<br>年設<br>22<br>33<br>22<br>22<br>22<br>22<br>22<br>22<br>22                                               | D<br>7 24岁以<br>7 24岁以<br>6 24岁以<br>5 #N/A<br>5 #N/A<br>6 #N/A                                                                                                    | fx     =∨       E     E       U     ▼       E     E       E     E       U     ▼       E     E       E     E       E                                                                                                    | LOOKUP(C2                                                                                                    | 7,数据对照表!A25:I<br>G<br>每月可支配收入<br>▼<br>424<br>6639<br>4321<br>1839<br>3901<br>703<br>43905                                                                                                    | B57,2,0)<br>H<br>每月支<br>日常饮食<br>日常饮食<br>日常饮食<br>日常饮食<br>日常饮食<br>日常饮食<br>日常饮食                                                                                                    |            |
| 月                                                                                                  | A<br>字号<br>2<br>3<br>7<br>9<br>36<br>86<br>98<br>125                                                                                                    | ▼<br>B<br><b>性別</b><br>▼<br>女女女女女女女女                                                               | C<br>年载<br>2<br>2<br>2<br>2<br>2<br>2<br>2<br>2<br>2<br>2<br>2<br>2<br>2<br>2<br>2<br>2<br>2<br>2           | D<br>7 24岁以<br>7 24岁以<br>7 24岁以<br>5 #N/A<br>6 24岁以<br>5 #N/A<br>6 #N/A<br>6 #N/A                                                                                                    | fx     =∨       E     E       U     ▼       I     I       I     I       I                                                                                                    | LOOKUP(C2<br><b>F</b><br><b>地域</b><br>▼<br>普会城市<br>省会城市<br>北上广二四线及<br>县城及以四线及<br>晋通三二深共移<br>部会UU下<br>普通三二深大<br>书<br>北上广深中                                                                                                    | 7,数据对照表!A25:<br>G<br>每月可支配收入<br>◆<br>424<br>6639<br>4321<br>1839<br>3901<br>703<br>43905<br>30618                                                                                                    | B57,2,0)<br>H<br>每月支<br>日常饮食食<br>日常饮食食<br>日常饮食食<br>日常饮食食<br>日常饮食食<br>日常饮食食<br>日常饮食食<br>日常饮食食<br>日常饮食食                                                                                                    |            |
| り27<br>月<br>日<br>日<br>日<br>日<br>日<br>日<br>日<br>日<br>日<br>日<br>日<br>日<br>日<br>日<br>日<br>日<br>日<br>日 | A<br>2<br>3<br>7<br>9<br>36<br>86<br>98<br>125<br>130                                                                                                    | ▼<br>B<br><b>性別</b><br>▼<br>女女女女女女女女女女女女女女女女女女女女女女女女女女女女女女女女女女                                     | C<br>年载<br>2<br>2<br>2<br>2<br>2<br>2<br>2<br>2<br>2<br>2<br>2<br>2<br>2<br>2<br>2<br>2<br>2<br>2           | D<br>7 24岁以<br>7 24岁以<br>7 24岁以<br>6 24岁以<br>5 #N/A<br>6 #N/A<br>6 #N/A<br>6 #N/A                                                                                                    | fx     =V       E     E       U     U       E     目由职业者       日由职业者     部疾       1*生     *生       *生     田族       第     王成       日     田族       *生     王、                                                                                                    | LOOKUP(C2                                                                                                    | 7,数据对照表!A25:<br>G<br>每月可支配收入<br>▲424<br>6639<br>4321<br>1839<br>3901<br>73905<br>30618<br>2118                                                                                                    | B57,2,0)<br>H<br>毎日<br>日日<br>日日<br>日日<br>日日<br>日日<br>日日<br>日日<br>日日<br>日日                                                                                                    |            |
| D27                                                                                                | A<br>2<br>3<br>7<br>9<br>36<br>86<br>98<br>125<br>130<br>160                                                                                                    | ▼<br>B<br>性别<br>▼<br>女女女女女女女女女女女女女女女女女女女女女女女女女女女女女女女女女女                                            | ····································                                                                        | D<br>7 24岁以<br>7 24岁以<br>7 24岁以<br>7 24岁以<br>5 #N/A<br>6 #N/A<br>6 #N/A<br>5 #N/A<br>5 #N/A                                                                                                    | fx     =∨       E     E       U     ▼       E     E       E     E                                                                                                    | LOOKUP(C2<br><b>F</b><br><b>地域</b>                                                                                                    | 7,数据对照表!A25:<br>G<br>每月可支配收入<br>¥24<br>424<br>6639<br>3901<br>1839<br>3901<br>703<br>43905<br>30618<br>2118<br>3733                                                                                                    | B57,2,0)<br>H<br>每月支<br>一<br>日日常常常常常常常常常常常常常常常常常常常常常的<br>日日日日日日日日日日日日                                                                                                    |            |
| D27<br>序                                                                                           | A<br>2<br>3<br>7<br>9<br>36<br>86<br>98<br>125<br>130<br>160<br>173                                                                                                    | ▼<br>B<br>性别<br>▼<br>女女女女女女女女女女女女女女女女女女女女女女女女女女女女女女女女女女                                            | C<br>年設<br>22<br>33<br>22<br>22<br>22<br>22<br>22<br>22<br>22<br>22<br>22<br>22<br>22                       | D<br>7 24岁以<br>7 24岁以<br>7 24岁以<br>5 #N/A<br>6 24岁以<br>5 #N/A<br>5 #N/A<br>5 #N/A<br>5 #N/A                                                                                                    | fx     =∨       E     E       U     ▼       E     E       U     ▼       E     E       E     E       E                                                                                                    | LOOKUP(C2                                                                                                    | 7,数据对照表!A25:<br>G<br>每月可支配收入<br>¥24<br>6339<br>4321<br>1839<br>3901<br>703<br>43905<br>30618<br>2118<br>3733<br>16533                                                                                                    | B57,2,0)<br>H<br>毎月支<br>日常常常に近いでいた。<br>日常常常に近いでいた。<br>日日常常でいたい。<br>日日常常でいたい。<br>日日常でのでいたい。<br>日日常でのでいたい。<br>日日常でのでののののののののののののののののののののののののののののののののの |            |
| D27                                                                                                | A<br>2<br>3<br>7<br>9<br>36<br>86<br>98<br>125<br>130<br>160<br>173<br>186                                                                                                    | ■ B<br>B<br>B<br>女女女女女女女女女女女女女女女女女女女女女女女女女女女女女女女女                                                  |                                                                                                    | D<br>7 24岁以<br>7 24岁以<br>7 24岁以<br>6 24岁以<br>5 **N/A<br>6 **N/A<br>6 **N/A<br>6 **N/A<br>3 **N/A<br>3 **N/A                                                                                                    | f <sub>*</sub> =∨       E     E       U     ▼       I     I       I     I <td< td=""><td>LOOKUP(C2<br/><b>F</b><br/><b>地域</b><br/>会会城市<br/>北主王三以下<br/>道省会会广三以下<br/>建通正广深門後<br/>北会城城市<br/>学長城通一<br/>北会城城市<br/>学長城<br/>北会城城市<br/>一<br/>北会城城市<br/>一<br/>二<br/>四<br/>代<br/>及<br/>四<br/>代<br/>及<br/>四<br/>代<br/>五<br/>四<br/>代<br/>及<br/>四<br/>代<br/>五<br/>一<br/>一<br/>一<br/>本<br/>一<br/>一<br/>一<br/>一<br/>一<br/>一<br/>一<br/>一<br/>一<br/>一<br/>一<br/>一<br/>一</td><td>7,数据对照表IA25:I<br/>G<br/>每月可支配收入<br/>424<br/>6639<br/>4321<br/>1839<br/>3901<br/>703<br/>43905<br/>30618<br/>2118<br/>3733<br/>16533<br/>839<br/></td><td>B57,2,0)<br/>H<br/>每月<br/>一<br/>日<br/>日<br/>日<br/>日<br/>日<br/>日<br/>日<br/>日<br/>日<br/>日<br/>日<br/>日<br/>市<br/>常<br/>常<br/>常<br/>常<br/>常<br/>常<br/>常<br/>常<br/>常<br/>常<br/>常<br/>常<br/>常</td><td></td></td<> | LOOKUP(C2<br><b>F</b><br><b>地域</b><br>会会城市<br>北主王三以下<br>道省会会广三以下<br>建通正广深門後<br>北会城城市<br>学長城通一<br>北会城城市<br>学長城<br>北会城城市<br>一<br>北会城城市<br>一<br>二<br>四<br>代<br>及<br>四<br>代<br>及<br>四<br>代<br>五<br>四<br>代<br>及<br>四<br>代<br>五<br>一<br>一<br>一<br>本<br>一<br>一<br>一<br>一<br>一<br>一<br>一<br>一<br>一<br>一<br>一<br>一<br>一                                                                                                    | 7,数据对照表IA25:I<br>G<br>每月可支配收入<br>424<br>6639<br>4321<br>1839<br>3901<br>703<br>43905<br>30618<br>2118<br>3733<br>16533<br>839<br>                                                                                                    | B57,2,0)<br>H<br>每月<br>一<br>日<br>日<br>日<br>日<br>日<br>日<br>日<br>日<br>日<br>日<br>日<br>日<br>市<br>常<br>常<br>常<br>常<br>常<br>常<br>常<br>常<br>常<br>常<br>常<br>常<br>常                                                                                                    |            |
|                                                                                                    | A<br>2<br>3<br>7<br>9<br>36<br>86<br>98<br>125<br>130<br>160<br>173<br>186<br>208                                                                                                    | ▼ B<br>● 世別 ▼<br>女女女女女女女女女女女女女女女女女女女女女女女女女女女女女女女女女女女女                                              | ····································                                                                        | D<br>7 24岁以1<br>7 24岁以1<br>7 24岁以6<br>24岁以6<br>5 #N/A<br>6 #N/A<br>6 #N/A<br>6 #N/A<br>5 #N/A<br>6 #N/A<br>6 #N/A<br>6 #N/A<br>6 #N/A                                                                                                    |                                                                                                    | LOOKUP(C2<br><b>F</b><br><b>地域</b>                                                                                                    | 7,数据对照表!A25:<br>G<br>每月可支配收入<br>◆<br>424<br>6639<br>4321<br>1839<br>3901<br>733<br>43905<br>30618<br>2118<br>3733<br>16533<br>839<br>2456                                                                                                    | B57,2,0)<br>H<br>毎日<br>日日日日日<br>日日日日日<br>日日日日日<br>日日日日日<br>日日日日<br>日日日日<br>日日日日<br>日日日日<br>日日日日<br>日日<br>日日日日<br>日日<br>日日日<br>日日<br>日日<br>日日<br>日日<br>日日<br>日日<br>日日<br>日日<br>日                                                                                                    |            |
|                                                                                                    | A<br>2<br>3<br>7<br>9<br>36<br>86<br>98<br>125<br>130<br>160<br>173<br>186<br>208<br>214                                                                                                    | ► B<br>B<br>C C C C C C C C C C C C C C C C C C                                                    | C<br>年設<br>2<br>2<br>2<br>2<br>2<br>2<br>2<br>2<br>2<br>2<br>2<br>2<br>2<br>2<br>2<br>2<br>2<br>2           | D<br>7 24岁以<br>7 24岁以<br>7 24岁以<br>5 #N/A<br>6 #N/A<br>6 #N/A<br>5 #N/A<br>5 #N/A<br>5 #N/A<br>5 #N/A<br>5 #N/A<br>5 #N/A                                                                                                    | fx     =V       E     E       U     V       I     H       I     H <tr td=""></tr>                                                                                                    | LOOKUP(C2<br><b>F</b><br>地域<br>一<br>一<br>一<br>一<br>一<br>一<br>一<br>地域<br>一<br>一<br>一<br>一<br>一<br>一<br>一<br>一<br>一<br>一<br>一<br>一<br>一                                                                                                    | 7,数据对照表!A25:<br>G<br>每月可支配收入<br>▲<br>424<br>424<br>4321<br>1839<br>3901<br>703<br>43905<br>30618<br>2118<br>3733<br>16533<br>839<br>2456<br>4452<br>4452                                                                                       | B57,2,0)<br>H<br>每出<br>中日日日<br>常常常常常常常常常常常常常常常常常常常常常常常常常常常常常的。<br>自日日日日日日日日日日日日日日<br>素症行言常常常常常的。<br>食食食食食食食食食食食食食食食食食食食食食食食食食食食食食食食食食食食食                                                                                                    |            |
|                                                                                                    |                                                                                                    |                                                                                                    |                                                                                                    |                                                                                                    |                                                                                                    |                                                                                                    |                                                                                                    |                                                                                                    |            |
|                                                                                                    | A<br>2<br>3<br>7<br>9<br>36<br>86<br>98<br>125<br>130<br>160<br>160<br>160<br>160<br>173<br>173<br>173<br>186<br>208<br>214<br>244                                                                                                    | ▼ B<br>B<br>性別<br>女女女女女女女女女女女女女女女女女女女女女女女女女女女女女女女女女                                                | ····································                                                                        | D<br>7 24岁以<br>7 24岁以<br>7 24岁以<br>5 #N/A<br>6 #N/A<br>6 #N/A<br>5 #N/A<br>5 #N/A<br>5 #N/A<br>5 #N/A<br>5 #N/A<br>5 #N/A                                                                                                    | fx     =∨       E     E       U     ¥       E     E       E     E       E                                                                                                    | LOOKUP(C2<br><b>F</b><br><b>地域</b><br>▼                                                                                                    | 7,数据对照表!A25:<br>G<br>每月可支配收入<br>424<br>4321<br>1839<br>3901<br>703<br>43905<br>30618<br>2118<br>3733<br>16533<br>839<br>2456<br>4452<br>1570                                                                                                   | B57,2,0)<br>H<br>每出日日日日服日日日日养旅行常饮饮物<br>食食食食食容食食食<br>食食食食食含食食食食食                                                                                                    |            |
|                                                                                                    | A<br>2<br>3<br>7<br>7<br>9<br>36<br>86<br>98<br>86<br>98<br>8<br>125<br>130<br>160<br>173<br>186<br>208<br>208<br>214<br>244<br>244                                                                                                    | ■ B 女女女女女女女女女女女女女女女女女女女女女女女女女女女女女女女女女女女                                                            | C<br>年龄<br>2<br>3<br>3<br>2<br>2<br>2<br>2<br>2<br>2<br>2<br>2<br>2<br>2<br>2<br>2<br>2                     | D<br>7 24岁以<br>7 24岁以<br>7 24岁以<br>5 #N/A<br>6 #N/A<br>6 #N/A<br>6 #N/A<br>5 #N/A<br>6 #N/A<br>5 #N/A<br>6 #N/A<br>6 #N/A<br>6 #N/A                                                                                                    | fx     =∨       E     E       U     ▼       I     I       I     I       I                                                                                                    | LOOKUP(C2<br>F<br>地域<br>→<br>一<br>本<br>一<br>大<br>一<br>本<br>一<br>大<br>一<br>本<br>本<br>本<br>一<br>大<br>一<br>本<br>城<br>城<br>市<br>二<br>三<br>及<br>二<br>三<br>二<br>广<br>城<br>城<br>三<br>三<br>二<br>广<br>城<br>城<br>玉<br>二<br>三<br>及<br>二<br>三<br>二<br>二<br>次<br>四<br>以<br>下<br>長<br>及<br>三<br>二<br>广<br>城<br>城<br>三<br>三<br>二<br>广<br>城<br>城<br>玉<br>二<br>二<br>次<br>四<br>以<br>下<br>長<br>及<br>三<br>二<br>广<br>城<br>城<br>三<br>三<br>二<br>广<br>城<br>城<br>玉<br>二<br>二<br>次<br>四<br>以<br>下<br>長<br>及<br>三<br>二<br>二<br>二<br>城<br>城<br>一<br>元<br>深<br>四<br>以<br>下<br>長<br>及<br>三<br>二<br>二<br>二<br>城<br>城<br>三<br>四<br>二<br>二<br>二<br>城<br>志<br>寺<br>美<br>及<br>三<br>二<br>二<br>二<br>城<br>城<br>三<br>二<br>二<br>二<br>城<br>城<br>三<br>二<br>二<br>二<br>城<br>城<br>三<br>二<br>二<br>深<br>四<br>以<br>下<br>長<br>及<br>三<br>二<br>深<br>四<br>以<br>下<br>長<br>及<br>三<br>二<br>深<br>四<br>以<br>二<br>に<br>天<br>及<br>三<br>二<br>深<br>四<br>以<br>二<br>二<br>深<br>四<br>二<br>二<br>深<br>四<br>い<br>二<br>二<br>深<br>四<br>二<br>二<br>深<br>い<br>二<br>、<br>二<br>、<br>二<br>二<br>二<br>、<br>、<br>四<br>二<br>二<br>二<br>二<br>、<br>、<br>四<br>二<br>二<br>二<br>二<br>二<br>二<br>二<br>二<br>二<br>二<br>二<br>二<br>二                                                                                                    | 7,数据对照表IA25:I<br>G<br>每月可支配收入<br>424<br>6639<br>4321<br>1839<br>3901<br>703<br>43905<br>30618<br>2118<br>3733<br>16533<br>839<br>2456<br>4452<br>1570<br>2970                                                                                  | B57,2,0)<br>H<br>每出<br>常常常常流子常常流行常常常深流<br>ででいいいで<br>第二<br>日日日日日日日日<br>日日日日日日<br>日日日日日日<br>日日日日日日<br>日常常常常流<br>でいいいい<br>一<br>でいいいい<br>一<br>日<br>日日日日日日<br>日<br>二<br>二<br>二<br>二<br>二<br>二<br>二<br>二<br>二<br>二<br>二<br>二<br>二                                                                                                    |            |
|                                                                                                    | A<br>2<br>2<br>3<br>7<br>9<br>36<br>86<br>98<br>86<br>98<br>82<br>130<br>160<br>173<br>186<br>208<br>214<br>248<br>264<br>264<br>264<br>264<br>264<br>264<br>264<br>264                                                                                                    | ▼ B<br>B<br>2<br>2<br>2<br>2<br>2<br>2<br>2<br>2<br>2<br>2<br>2<br>2<br>2<br>2<br>2<br>2<br>2<br>2 | ····································                                                                        | D<br>7 24岁以1<br>7 24岁以1<br>7 24岁以1<br>6 24岁以1<br>6 24岁以1<br>6 24岁以1<br>6 24岁以1<br>6 24岁以1<br>7 24岁以1<br>7 24<br>7 第<br>7 第<br>7 第<br>7 第<br>7 第<br>7 第<br>7 第<br>7 第<br>7 第<br>7 第 | f <sub>*</sub> =∨       E     E       U     ↓       ↓     ↓       ↓     ↓       ↓     ↓       ↓     ↓       ↓     ↓       ↓     ↓       ↓     ↓       ↓     ↓       ↓     ↓       ↓     ↓       ↓     ↓       ↓     ↓       ↓     ↓       ↓     ↓       ↓     ↓       ↓     ↓       ↓     ↓       ↓     ↓       ↓     ↓       ↓     ↓       ↓     ↓       ↓     ↓       ↓     ↓       ↓     ↓       ↓     ↓       ↓     ↓       ↓     ↓       ↓     ↓       ↓     ↓       ↓     ↓       ↓     ↓       ↓     ↓       ↓     ↓       ↓     ↓       ↓     ↓       ↓     ↓       ↓     ↓       ↓     ↓       ↓     ↓       ↓     ↓       ↓     ↓       ↓     ↓ <td< td=""><td>LOOKUP(C2<br/><b>F</b><br/><b>地域</b><br/>★<br/>会会上通城區<br/>一下<br/>一下<br/>一一一一一一一一一一一一一一一一一一一一一一一一一一一一一</td><td>7,数据对照表!A25:<br/>G<br/>每月可支配收入<br/>◆<br/>424<br/>6639<br/>4321<br/>1839<br/>3901<br/>703<br/>43905<br/>30618<br/>2118<br/>3733<br/>16533<br/>839<br/>2456<br/>4452<br/>1570<br/>2970<br/>721</td><td>B57,2,0)<br/>H<br/>日日日日日服市常常常。<br/>市月<br/>「常常常常流行常常常常で、<br/>市方で、<br/>でで、<br/>でで、<br/>で、<br/>で、<br/>で、<br/>で、<br/>で、<br/>で、<br/>で、</td><td></td></td<>                                                                                                    | LOOKUP(C2<br><b>F</b><br><b>地域</b><br>★<br>会会上通城區<br>一下<br>一下<br>一一一一一一一一一一一一一一一一一一一一一一一一一一一一一                                                                                                    | 7,数据对照表!A25:<br>G<br>每月可支配收入<br>◆<br>424<br>6639<br>4321<br>1839<br>3901<br>703<br>43905<br>30618<br>2118<br>3733<br>16533<br>839<br>2456<br>4452<br>1570<br>2970<br>721                                                                       | B57,2,0)<br>H<br>日日日日日服市常常常。<br>市月<br>「常常常常流行常常常常で、<br>市方で、<br>でで、<br>でで、<br>で、<br>で、<br>で、<br>で、<br>で、<br>で、<br>で、                                                                                                    |            |
|                                                                                                    | A<br>子<br>子<br>2<br>3<br>7<br>9<br>36<br>86<br>98<br>125<br>130<br>160<br>208<br>214<br>248<br>248<br>261<br>264                                                                                                    | ■ B 女女女女女女女女女女女女女女女女女女女女女女女女女女女女女女女女女女女                                                            | C<br>年設<br>2<br>2<br>2<br>2<br>2<br>2<br>2<br>2<br>2<br>2<br>2<br>2<br>2<br>2<br>2<br>2<br>2<br>2           | D<br>7 24岁以<br>7 24岁以<br>7 24岁以<br>5 #N/A<br>6 #N/A<br>6 #N/A<br>5 #N/A<br>5 #N/A<br>5 #N/A<br>5 #N/A<br>5 #N/A<br>5 #N/A<br>5 #N/A<br>5 #N/A<br>5 #N/A<br>5 #N/A<br>5 #N/A                                                                                                    | fx     =V       E     E       U     U       I     I       I     I       I<                                                                                                    | LOOKUP(C2<br><b>F</b><br><b>地域</b><br>会会上通城通道上会级短三正及三四以下以下及三及三三及三四以下线及一<br>市市深四以下线及三广场域短三广及四以下。<br>一方以四以下下及一<br>「」<br>「」<br>「」<br>「」<br>「」<br>「」<br>「」<br>「」<br>「」<br>「」                                                                                                    | 7,数据对照表!A25:<br>G<br>每月可支配收入<br>▲<br>424<br>424<br>4321<br>1839<br>3901<br>703<br>30618<br>2118<br>316533<br>839<br>2456<br>4452<br>1570<br>2970<br>721<br>880                                                                                 | B57,2,0)<br>H <b>支</b><br>● 月 常常常常常生常的。<br>日日日日日服日日日子族日日日日日日<br>一日日日日日日子族日日日日日日日日日日日日日日日日日日日日日日日日日日日日日日                                                                                                    |            |
|                                                                                                    | A<br>2<br>2<br>3<br>7<br>9<br>3<br>6<br>9<br>8<br>9<br>9<br>3<br>6<br>9<br>8<br>8<br>9<br>8<br>125<br>136<br>160<br>173<br>186<br>208<br>208<br>201<br>2<br>2<br>3<br>6<br>2<br>5<br>125<br>125<br>136<br>125<br>125<br>136<br>125<br>136<br>125<br>136<br>125<br>136<br>125<br>125<br>125<br>125<br>125<br>125<br>126<br>125<br>126<br>125<br>126<br>125<br>126<br>125<br>126<br>126<br>125<br>126<br>126<br>126<br>126<br>126<br>126<br>126<br>126 | ▼ B<br>B<br>B<br>B<br>C<br>C<br>C<br>C<br>C<br>C<br>C<br>C<br>C<br>C<br>C<br>C<br>C<br>C<br>C<br>C | ····································                                                                        | D<br>7 24岁以<br>7 24岁以<br>7 24岁以<br>5 #N/A<br>6 #N/A<br>5 #N/A<br>6 #N/A<br>5 #N/A<br>5 #N/A<br>7 #N/A<br>7 #N/A<br>7 #N/A<br>7 #N/A                                                                                                    | fx     =∨       E     E       U     ¥       ↓     ↓       ↓     ↓       ↓     ↓       ↓     ↓       ↓     ↓       ↓     ↓       ↓     ↓       ↓     ↓       ↓     ↓       ↓     ↓       ↓     ↓       ↓     ↓       ↓     ↓       ↓     ↓       ↓     ↓       ↓     ↓       ↓     ↓       ↓     ↓       ↓     ↓       ↓     ↓       ↓     ↓       ↓     ↓       ↓     ↓       ↓     ↓       ↓     ↓       ↓     ↓       ↓     ↓       ↓     ↓       ↓     ↓       ↓     ↓       ↓     ↓       ↓     ↓       ↓     ↓       ↓     ↓       ↓     ↓       ↓     ↓       ↓     ↓       ↓     ↓       ↓     ↓       ↓     ↓       ↓     ↓       ↓     ↓       ↓                                                                                                    | LOOKUP(C2<br><b>F</b><br><b>地域</b><br>→<br>会会上通城通通上广城城市<br>三及三三广城城市<br>三及三三广城城市<br>三及三三广城城市<br>三及三三广城城市<br>三及三三广城城市<br>三及三三广城城市<br>三及三三广城城市<br>三及三三广城城市<br>三及三三广城城市<br>三及三三广城城市<br>三及三三广城城市<br>三及三三广城城市<br>三及三三广城城市<br>三及三三广城城市<br>三及三三广城城市<br>三及三三广城城市<br>三及三三广城城市<br>三及三三广城城市<br>三及三三广城城市<br>三及三三广城城市<br>三及三三广城城市<br>三及三三广城城市<br>三及三三广城城市<br>三及三三广城城市<br>三人及三〇〇〇〇〇〇〇〇〇〇〇〇〇〇〇〇〇〇〇〇〇〇〇〇〇〇〇〇〇〇〇〇〇〇〇                                                                                                    | 7,数据对照表!A25:<br>G<br>每月可支配收入<br>424<br>6639<br>3901<br>703<br>3901<br>703<br>30618<br>2118<br>3733<br>16533<br>839<br>2456<br>4452<br>1570<br>2970<br>721<br>880<br>3911                                                                       | B57,2,0)<br>H<br>毎出日日日日日服日日日子旅の常常常常常常でいた。<br>「「「」」でいた。<br>日日日日日日日日日日子家が一次でいたいでいた。<br>日日日日日日日日日日日日日日日日日日日日日日日日日日日日日日日日日日日日                                                                                                    |            |
|                                                                                                    | A<br>2<br>3<br>7<br>9<br>36<br>86<br>98<br>125<br>130<br>160<br>173<br>186<br>208<br>214<br>244<br>244<br>244<br>244<br>265<br>278                                                                                                    | ■ B 女女女女女女女女女女女女女女女女女女女女女女女女女女女女女女女女女女女                                                            | ·····································                                                                       | D<br>7 24岁以<br>7 24岁以<br>7 24岁以<br>7 24岁以<br>6 <i>#NI</i> A<br>5 <i>#NI</i> A<br>5 <i>#NI</i> A<br>5 <i>#NI</i> A<br>5 <i>#NI</i> A<br>5 <i>#NI</i> A<br>5 <i>#NI</i> A<br>5 <i>#NI</i> A<br>7 <i>#NI</i> A<br>7 <i>#NI</i> A<br>7 <i>#NI</i> A<br>7 <i>#NI</i> A                                                                                                    | fx     =∨       E     E       U     ▼       I     I       I     I       I                                                                                                    | LOOKUP(C2<br><b>F</b><br><b>地</b><br>域域广三及三三广域域三及三广及三及以四以下及迅速<br>支会会通城通上会会通城通上域通及以四以以低。<br>支援下及及三方域域三及三广及以以以以以以以以以以以下下发及<br>下及三人及三人及三人及<br>支援下下及一個<br>大人工会、<br>大人工会、<br>大人工会<br>大人工会 | 7,数据对照表IA25:I<br>G<br>每月可支配收入<br>424<br>46639<br>4321<br>1839<br>3901<br>703<br>43905<br>30618<br>2118<br>3733<br>16533<br>839<br>2456<br>4452<br>1570<br>2970<br>721<br>880<br>3911<br>4604                                                   | B57,2,0)<br>H<br>每出<br>常常常常流着常常常常流行常常常常常常常常<br>常常常常常流着常常常常常的。<br>自日日日日日日日日日<br>日日日日日日日日<br>日日日日日日日<br>日日日日日日日<br>日日日日日日                                                                                                    |            |
|                                                                                                    | A<br>2<br>3<br>7<br>9<br>36<br>86<br>98<br>125<br>130<br>173<br>186<br>208<br>214<br>244<br>248<br>261<br>264<br>244<br>248<br>261<br>265<br>278<br>373                                                                                                    | ▼ B<br>B<br>B<br>B<br>B<br>B<br>B<br>B<br>C<br>C<br>C<br>C<br>C<br>C<br>C<br>C<br>C<br>C<br>C<br>C | ····································                                                                        | D<br>7 24岁以<br>7 24岁以<br>7 24岁以<br>6 24岁以<br>5 #N/A<br>6 #N/A<br>6 #N/A<br>6 #N/A<br>6 #N/A<br>5 #N/A<br>6 #N/A<br>6 #N/A<br>5 #N/A<br>6 #N/A<br>5 #N/A<br>6 #N/A<br>5 #N/A<br>6 #N/A                                                                                                    | f <sub>*</sub> =∨       E     E       U     Image: Second second s                                                                                                    | LOOKUP(C2<br><b>F</b><br>地域<br>「<br>地域城市<br>一<br>「<br>地域城市<br>一<br>一<br>一<br>一<br>地域城市<br>二<br>及<br>三<br>三<br>二<br>广城城<br>三<br>及<br>三<br>三<br>二<br>广城城<br>三<br>及<br>三<br>三<br>广城城<br>三<br>及<br>三<br>三<br>广城城<br>三<br>及<br>三<br>三<br>广城城<br>三<br>及<br>三<br>三<br>广城城<br>三<br>及<br>三<br>三<br>广城城<br>三<br>及<br>三<br>三<br>二<br>广城城<br>三<br>及<br>三<br>三<br>广城城<br>三<br>及<br>三<br>三<br>二<br>广城城<br>三<br>及<br>三<br>三<br>二<br>广城城<br>三<br>及<br>三<br>三<br>二<br>广城城<br>三<br>及<br>三<br>三<br>二<br>广城城<br>三<br>及<br>三<br>三<br>二<br>广城城<br>三<br>及<br>三<br>三<br>三<br>一<br>「城市<br>市<br>深<br>二<br>及<br>三<br>三<br>广城城<br>三<br>及<br>三<br>三<br>一<br>「城市<br>西<br>、<br>四<br>以<br>四<br>以<br>四<br>以<br>二<br>及<br>三<br>三<br>二<br>広<br>城<br>三<br>及<br>三<br>一<br>下<br>及<br>及<br>三<br>三<br>三<br>大<br>城<br>三<br>及<br>三<br>一<br>下<br>及<br>及<br>三<br>三<br>三<br>大<br>及<br>三<br>三<br>下<br>及<br>及<br>三<br>三<br>三<br>大<br>及<br>三<br>三<br>三<br>、<br>及<br>四<br>以<br>四<br>以<br>四<br>以<br>二<br>下<br>及<br>三<br>三<br>三<br>大<br>及<br>三<br>三<br>三<br>城<br>四<br>以<br>四<br>以<br>下<br>下<br>及<br>三<br>三<br>三<br>城<br>、<br>四<br>山<br>、<br>、<br>下<br>及<br>三<br>三<br>三<br>、<br>及<br>四<br>三<br>三<br>三<br>、<br>及<br>四<br>三<br>三<br>一<br>、<br>及<br>四<br>三<br>三<br>三<br>、<br>及<br>四<br>四<br>二<br>一<br>、<br>及<br>三<br>三<br>三<br>一<br>、<br>及<br>三<br>三<br>一<br>、<br>及<br>一<br>一<br>、<br>、<br>本<br>一<br>、<br>本<br>一<br>、<br>一<br>、<br>本<br>本<br>一<br>、<br>〇<br>本<br>〇<br>、<br>〇<br>、<br>〇<br>、<br>〇<br>、<br>〇<br>、<br>〇<br>一<br>、<br>〇<br>、<br>〇<br>〇<br>〇<br>〇<br>一<br>、<br>〇<br>〇<br>〇<br>〇<br>〇<br>〇<br>〇<br>〇<br>一<br>〇<br>〇<br>〇<br>〇<br>〇<br>〇<br>〇<br>〇<br>〇<br>〇<br>〇<br>〇<br>〇                                                                                                    | 7,数据对照表!A25:<br>G<br>每月可支配收入<br>◆<br>424<br>6639<br>4321<br>1839<br>3301<br>703<br>43905<br>30618<br>2118<br>30733<br>16533<br>16533<br>16533<br>839<br>2456<br>4452<br>4452<br>1570<br>2970<br>721<br>880<br>3911<br>4604<br>576              | B57,2,0)<br>H <b>与</b><br>日日日日日日日日日<br>日日日日日日日日<br>日日日日日日日日<br>日日日日日日日                                                                                                    |            |
|                                                                                                    | A<br>2<br>3<br>7<br>9<br>9<br>3<br>3<br>6<br>8<br>6<br>98<br>8<br>125<br>130<br>160<br>173<br>186<br>208<br>214<br>244<br>244<br>265<br>278<br>264<br>265<br>278<br>373<br>378<br>8<br>201<br>378<br>201<br>201<br>201<br>201<br>201<br>201<br>201<br>201                                                                                                    | ▼ B 女女女女女女女女女女女女女女女女女女女女女女女女女女女女女女女女女女女                                                            | ····································                                                                        | D<br>7 24岁以<br>7 24岁以<br>7 24岁以<br>5 #N/A<br>6 #N/A<br>5 #N/A<br>5 #N/A<br>5 #N/A<br>5 #N/A<br>5 #N/A<br>5 #N/A<br>5 #N/A<br>5 #N/A<br>5 #N/A<br>5 #N/A<br>5 #N/A<br>5 #N/A<br>5 #N/A<br>5 #N/A                                                                                                    | fx     =∨       E     E       U     ↓       ↓     ↓       ↓     ↓       ↓     ↓       ↓     ↓       ↓     ↓       ↓     ↓       ↓     ↓       ↓     ↓       ↓     ↓       ↓     ↓       ↓     ↓       ↓     ↓       ↓     ↓       ↓     ↓       ↓     ↓       ↓     ↓       ↓     ↓       ↓     ↓       ↓     ↓       ↓     ↓       ↓     ↓       ↓     ↓       ↓     ↓       ↓     ↓       ↓     ↓       ↓     ↓       ↓     ↓       ↓     ↓       ↓     ↓       ↓     ↓       ↓     ↓       ↓     ↓       ↓     ↓       ↓     ↓       ↓     ↓       ↓     ↓       ↓     ↓       ↓     ↓       ↓     ↓       ↓     ↓       ↓     ↓       ↓     ↓       ↓                                                                                                    | LOOKUP(C2<br><b>F</b><br><b>地</b><br>考會会上通城通通上会会通城通上域域域中三及三三广域域三及三广及三匹以四线下有一方。<br>下一方。<br>一方。<br>一方。<br>一方。<br>一方。<br>一方。<br>一方。<br>一方。                                                                                                    | 7,数据对照表!A25:<br>G<br>每月可支配收入<br>▲<br>424<br>6639<br>3901<br>1839<br>3901<br>3901<br>3901<br>3901<br>3901<br>30618<br>2118<br>3733<br>16533<br>839<br>2456<br>4452<br>1570<br>2970<br>721<br>880<br>3911<br>4604<br>576<br>1473                 | B57,2,0)<br>H <b>与</b><br>日日日日日日日日日日日日日日日日日日日日日日日日日日日日日日日日日日日日                                                                                                    |            |
|                                                                                                    | A<br>2<br>2<br>3<br>7<br>9<br>3<br>6<br>9<br>8<br>9<br>9<br>3<br>6<br>9<br>8<br>125<br>136<br>160<br>173<br>186<br>208<br>208<br>208<br>208<br>208<br>208<br>205<br>125<br>125<br>125<br>125<br>125<br>125<br>125<br>12                                                                                                    | ▼ B 女女女女女女女女女女女女女女女女女女女女女女女女女女女女女女女女女女女                                                            | ····································                                                                        | D<br>7 24岁以<br>7 24岁以<br>7 24岁以<br>5 #N/A<br>6 #N/A<br>5 #N/A<br>6 #N/A<br>5 #N/A<br>5 #N/A<br>7 #N/A<br>7 #N/A<br>5 #N/A<br>5 #N/A<br>5 #N/A<br>5 #N/A<br>5 #N/A<br>5 #N/A<br>5 #N/A                                                                                                    | fx     =∨       E     E       U     ¥       ↓     ↓       ↓     ↓       ↓     ↓       ↓     ↓       ↓     ↓       ↓     ↓       ↓     ↓       ↓     ↓       ↓     ↓       ↓     ↓       ↓     ↓       ↓     ↓       ↓     ↓       ↓     ↓       ↓     ↓       ↓     ↓       ↓     ↓       ↓     ↓       ↓     ↓       ↓     ↓       ↓     ↓       ↓     ↓       ↓     ↓       ↓     ↓       ↓     ↓       ↓     ↓       ↓     ↓       ↓     ↓       ↓     ↓       ↓     ↓       ↓     ↓       ↓     ↓       ↓     ↓       ↓     ↓       ↓     ↓       ↓     ↓       ↓     ↓       ↓     ↓       ↓     ↓       ↓     ↓       ↓     ↓       ↓     ↓       ↓                                                                                                    | LOOKUP(C2<br><b>F</b><br><b>地域</b><br>会会上通城通通上会会通城通上域域通道会会通<br>或面市市深四以四溪市市四以四深中瓦及三三广城城三及三广及三及正广城域三次三广及三级以四以比线段<br>一次及三三广城城三次三广及三级以四以下以线及三三城城通道会会通。<br>一次及下及及一一次。<br>一次及一一次。<br>一次及一一次。<br>一次及一一次。<br>一次及一一次。<br>一次及一一次。<br>一次及一一次。<br>一次及一一次。<br>一次及一一次。<br>一次及一一次。<br>一次及一一次。<br>一次及一一次。<br>一次及一一次。<br>一次及一一次。<br>一次及一一次。<br>一次及一一次。<br>一次及一一次。<br>一次及一一次。<br>一次及一一次。<br>一次、<br>一次、<br>一次、<br>一次、<br>一次、<br>一次、<br>一次、<br>一次、                                                                                                    | 7,数据对照表!A25:<br>G<br>每月可支配收入<br>¥<br>424<br>6639<br>3901<br>703<br>3901<br>703<br>30018<br>2118<br>3733<br>16533<br>30618<br>2118<br>3733<br>16533<br>839<br>2456<br>4452<br>1570<br>2970<br>721<br>880<br>3911<br>4604<br>576<br>1473<br>3225 | B57,2,0)<br>H<br>毎出日日日日日田服日日日日年茶版常常常常常常常常常常常常常常常常常常常常常常常常常常常常常常常常常                                                                                                    |            |

# 点击编辑栏左侧 插入函数打开 函数参数窗口,选中table\_array参数,点击键盘 F4键添加绝对引用后重新向下填充函数。参数设置 如图所示。

|    | 函数参数                               |                                                           |             | ? ×                                                      |        |
|----|------------------------------------|-----------------------------------------------------------|-------------|----------------------------------------------------------|--------|
|    | VLOOKUP                            |                                                           |             |                                                          | ľ      |
| 1  | Lookup_value                       | C3                                                        | =           | 27                                                       | l      |
| J  | Table_array                        | 数据对照表!\$A\$1:\$B\$33                                      | =           | {"年龄","匹配内容";14,"18岁以下";15,                              | 1      |
| fi | Col_index_num                      | 2                                                         | =           | 2                                                        | i<br>U |
|    | Range_lookup                       | 0                                                         | =           | FALSE                                                    |        |
|    | 搜索表区域首列满足条件的<br>情况下,表是以升序排序的<br>Ta | 元素,确定待检索单元格在区域中的行<br>ble_array 要在其中搜索数据的文字、<br>区域或区域名称的引用 | =<br>序<br>数 | "24岁以上"<br>号,再进一步返回选定单元格的值。默认<br>字或逻辑值表。Table_array 可以是对 |        |
|    | 计算结果 = 24岁以上                       |                                                           |             |                                                          |        |
|    | <u>有关该函数的帮助(H)</u>                 |                                                           |             | 确定取消                                                     |        |

函数库

D2

▼ : × ✓ f =VLOOKUP(C2,数据对照表!\$A\$1:\$B\$33,2,0)

# 第四步,快速填充完成数据匹配后,替换原"年龄"列数据,替换结果如图所示。

|    | A  | B  |   | С  | D        | E        | F       | G       | н        | 1        | J        | ĸ        | L        |   |
|----|----|----|---|----|----------|----------|---------|---------|----------|----------|----------|----------|----------|---|
|    | 序号 | 性另 | L | 年齢 |          | 职业       | 地域      | 每月可支配收入 | 每月支<br>出 | 每月支<br>出 | 每月支<br>出 | 每月支<br>出 | 每月支<br>出 | 1 |
| 1  |    |    | * |    | <b>_</b> | <b>_</b> |         | -       | ш _      | ш 💌      | ш 💌      | ш 💌      |          | Ľ |
| 2  | 1  | 女  |   | 19 | 18-21岁   | 学生       | 省会城市    | 648     | 游戏       | 服饰美容     | 社交       |          |          |   |
| 3  | 2  | 女  |   | 27 | 24岁以上    | 其他       | 省会城市    | 424     | 日常饮食     | 旅行       | 养宠物      | 学习       | 游戏       | Æ |
| 4  | 3  | 女  |   | 37 | 24岁以上    | 自由职业者    | 省会城市    | 6639    | 日常饮食     | 养宠物      | 游戏       | 服饰美容     |          |   |
| 5  | 7  | 女  |   | 27 | 24岁以上    | 自由职业者    | 北上广深等一约 | 4321    | 日常饮食     | 养宠物      | 服饰美容     | 社交       |          |   |
| 6  | 9  | 女  |   | 26 | 24岁以上    | 上班族      | 普通三四线及  | 1839    | 日常饮食     | 服饰美容     |          |          |          |   |
| 7  | 10 | 女  |   | 21 | 18-21岁   | 学生       | 省会城市    | 641     | 日常饮食     | 服饰美容     |          |          |          |   |
| 8  | 11 | 女  |   | 22 | 22-24岁   | 学生       | 北上广深等一级 | 899     | 日常饮食     | 旅行       | 学习       | 服饰美容     |          |   |
| 9  | 12 | 女  |   | 15 | 18岁以下    | 学生       | 县城及以下   | 461     | 日常饮食     | 旅行       | 学习       | 服饰美容     |          |   |
| 10 | 13 | 女  |   | 19 | 18-21岁   | 学生       | 普通三四线及  | 507     | 日常饮食     |          |          |          |          |   |
| 11 | 14 | 女  |   | 19 | 18-21岁   | 学生       | 省会城市    | 1521    | 日常饮食     | 旅行       | 养宠物      | 游戏       | 服饰美容     | 7 |
| 12 | 16 | 女  |   | 19 | 18-21岁   | 学生       | 普通三四线及  | 561     | 日常饮食     | 旅行       | 学习       | 服饰美容     | 社交       |   |
| 13 | 17 | 女  |   | 18 | 18-21岁   | 学生       | 省会城市    | 1120    | 日常饮食     | 服饰美容     | 社交       |          |          |   |
| 14 | 18 | 女  |   | 20 | 18-21岁   | 学生       | 省会城市    | 938     | 日常饮食     | 社交       |          |          |          |   |
| 15 | 21 | 女  |   | 21 | 18-21岁   | 学生       | 普通三四线及山 | 2339    | 日常饮食     |          |          |          |          |   |
| 16 | 22 | 女  |   | 19 | 18-21岁   | 学生       | 省会城市    | 1615    | 日常饮食     | 旅行       | 养宠物      | 游戏       | 服饰美容     | 7 |
| 17 | 23 | 女  |   | 19 | 18-21岁   | 学生       | 省会城市    | 1797    | 日常饮食     | 旅行       | 学习       | 服饰美容     |          |   |
| 18 | 24 | 女  |   | 21 | 18-21岁   | 学生       | 省会城市    | 2467    | 日常饮食     | 旅行       | 游戏       | 服饰美容     |          |   |
| 19 | 25 | 女  |   | 19 | 18-21岩   | 学生       | 普通三四线及  | 4982    | 日常饮食     |          |          |          |          |   |
| 20 | 26 | 女  |   | 22 | 22-24岁   | 学生       | 省会城市    | 2096    | 日常饮食     | 服饰美容     | 社交       |          |          |   |
| 21 | 27 | 女  |   | 18 | 18-21岁   | 学生       | 省会城市    | 627     | 日常饮食     | 旅行       | 服饰美容     | 社交       |          |   |
| 22 | 28 | 女  |   | 20 | 18-21岁   | 学生       | 普通三四线及し | 410     | 日常饮食     | 学习       | 游戏       |          |          |   |
| 23 | 30 | 女  |   | 21 | 18-21岁   | 学生       | 省会城市    | 1503    | 日常饮食     | 旅行       | 学习       | 游戏       | 服饰美容     | 7 |
| 24 | 31 | 女  |   | 20 | 18-21岁   | 学生       | 普通三四线及  | 2579    | 日常饮食     | 旅行       | 养宠物      |          |          |   |
| 25 | 33 | 女  |   | 14 | 18岁以下    | 学生       | 省会城市    | 2610    | 日常饮食     | 旅行       | 服饰美容     | 社交       |          |   |
| 26 | 35 | 女  |   | 20 | 18-21岁   | 学生       | 省会城市    | 4886    | 日常饮食     | 学习       | 服饰美容     | 社交       |          |   |
| 27 | 36 | 女  |   | 25 | 24岁以上    | 学生       | 县城及以下   | 3901    | 日常饮食     |          |          |          |          |   |

定义的名称

4.Excel的分类汇总

分类汇总可以实现按某个字段进行分类,并将分类后的数据进行求和、计数、求平均值等形式进行汇总。使用分类汇总可以快速查看各子集的统计情况。

例如想进一步对年龄群的消费水平进行分析,掌握调查数据中每个年龄每月可支配收入的平均值。

第一步, 启用分类汇总前请先取消字段名的合并单元格。激活数据表中任意单元格, 在"数据"选项卡"分级选项"面板中打开"分类汇总"。

| 🖬 ਨਾਟਾ 🖾 🚥                  |                                     |                                                                                                    | 00后问卷调查清洗后 [只读] [兼容模式] - Excel(产品激; | 舌失败)                                   |                                                                                                    |
|-----------------------------|-------------------------------------|----------------------------------------------------------------------------------------------------|-------------------------------------|----------------------------------------|----------------------------------------------------------------------------------------------------|
| 文件 开始 插入 页面布局 公式            | 支援 市岡 初四 ♀ 告诉我您想要                   | 做什么                                                                                                   |                                     |                                        |                                                                                                    |
| 自 Access 自网站 自文本 自其他来源 现有连接 | □ 显示查询<br>前建<br>新建<br>查询 - ℃ 最近使用的源 | 2↓         【▲         ▲         ▼         下清除           3↓         排序         筛选         ▼         高級 |                                     | ■2 2 2 2 2 2 2 2 2 2 2 2 2 2 2 2 2 2 2 | 1000 日本<br>1000 日本<br>1000<br>日本<br>1000 日本<br>1000 日<br>1000 日本<br>1000 日<br>1000 日<br>1000 日<br>1000 日<br>1000 日<br>1000 日<br>1000 日<br>1000 日<br>1000 日<br>1000 日<br>1000 日<br>1000 日<br>1000 日<br>1000 日<br>1000 日<br>1000 日<br>1000 日<br>1000 日<br>1000 日<br>1000 日<br>1000 日<br>1000 日<br>1000 日<br>1000 日<br>1000 日<br>1000 日<br>1000 日<br>1 |
| 获取外部数据                      | 获取和转换 连接                            | 排序和筛选                                                                                                 | 数据工具                                | 预测                                     | 分级显示                                                                                                    |

#### 第二步,如图4-83所示设置分类字段、汇总方式、选定 汇总项后点击确定。

#### 除计数外,Excel还提供求和、求平均值、最大值等多种 汇总方式,可以节省大量计算工作。

| 分类汇总                                                                                                | ? | ×      |
|----------------------------------------------------------------------------------------------------|---|--------|
| 分类字段( <u>A</u> ):                                                                                   |   |        |
| 年龄                                                                                                  |   | ~      |
| 汇总方式( <u>U</u> ):                                                                                   |   |        |
| 平均值                                                                                                 |   | ~      |
| 选定汇总项(D):                                                                                           |   |        |
| <ul> <li>□ 序号</li> <li>□ 性别</li> <li>□ 年龄</li> <li>□ 职业</li> <li>□ 地域</li> <li>☑ 每月可支配收入</li> </ul> |   | ^<br>~ |
| <ul> <li>☑ 替换当前分类汇总(C)</li> <li>□ 每组数据分页(P)</li> <li>☑ 汇总结果显示在数据下方(S)</li> </ul>                    |   |        |
| 全部删除( <u>R</u> ) 确定                                                                                 | Ę | 以消     |

| E总方式(U): |        |
|----------|--------|
| 计数       | $\sim$ |
| 求和       | ~      |
| 计数       |        |
| 平均值      |        |
| 最大值      |        |
| 最小值      |        |
| 乘积       | ~      |

#### 汇总结果如图所示,可以看出并未达到完全分类 预期。原因是分类汇总是按照当前数据的排列依次进 行分类,所以在分类汇总前需先对分类字段进行排序 ,将类别相同的记录排列在一起。

| 123   | - 24 | Α  | В  | С         | D     | E       | F       | G        |
|-------|------|----|----|-----------|-------|---------|---------|----------|
|       | 1    | 序号 | 性别 | 年龄        | 配不    | 地域<br>▼ | 毎月可支配收入 | 每月支<br>出 |
| Γ·]   | 2    | 1  | 女  | 18-21岁    | 学生    | 省会城市    | 648     | 游戏       |
| —     | 3    |    |    | 18-21岁 平均 | 疽     |         | 648     |          |
| Γ·    | 4    | 2  | 女  | 24岁以上     | 其他    | 省会城市    | 424     | 日常饮食     |
| · ·   | 5    | 3  | 女  | 24岁以上     | 自由职业者 | 省会城市    | 6639    | 日常饮食     |
| -     | 6    |    |    | 24岁以上平    | 均值    |         | 3531.5  |          |
| F · ] | 7    | 4  | 男  | 18-21岁    | 学生    | 普通三四线及し | 1541    | 日常饮食     |
| —     | 8    |    |    | 18-21岁 平均 | 疽     |         | 1541    |          |
| F ·   | 9    | 5  | 男  | 22 24빛    | 自由职业者 | 北上广深等一  | 6074    | 养宠物      |
| —     | 10   |    |    | 22-24岁 平均 | 疽     |         | 6871    |          |
| Γ· .  | 11   | 6  | 男  | 24岁以上     | 自由职业自 | 北上广深等一家 | 10029   | 日常饮食     |
| · ·   | 12   | 7  | 女  | 24岁以上     | 自由职业者 | 北上广深等一约 | 4321    | 日常饮食     |
| · ·   | 13   | 8  | 男  | 24岁以上     | 自由职业者 | 普通三四线及し | 1041    | 日常饮食     |
| · ·   | 14   | 9  | 女  | 24岁以上     | 上班族   | 普通三四线及し | 1839    | 日常饮食     |
| -     | 15   |    |    | 24岁以上平    | 均值    |         | 4307.5  |          |
| Γ.    | 16   | 10 | 女  | 18-21岁    | 学生    | 省会城市    | 641     | 日常饮食     |
| -     | 17   |    |    | 18-21岁 平均 | 疽     |         | 641     |          |
| Γ ·   | 18   | 11 | 女  | 22 24岁    | 学生    | 北上广深等 🖞 | 888     | 日常饮食     |
| -     | 19   |    |    | 22-24岁 平均 | 疽     |         | 899     |          |
| Γ.    | 20   | 12 | 女  | 10岁以下     | 学生    | 县城及以下   | 401     | 日常饮食     |
|       | 21   |    |    | 18岁以下平    | 均值    |         | 461     |          |

#### 解决办法:打开"分类汇总"窗口删除当前分 类汇总设置,对"年龄"列重新排序后重新设置 分类汇总。

| 分类汇总                                     | ? | ×  |
|------------------------------------------|---|----|
| 分类字段( <u>A</u> ):                        |   |    |
| 年龄                                       |   | ~  |
| 汇总方式(U):                                 |   | H  |
| 平均值                                      |   | ~  |
| 选定汇总项( <u>D</u> ):                       |   |    |
| 日年齢                                      |   | ^  |
| □ 地域<br>□ 地域<br>□ 毎月可支配收入                |   | _  |
| <ul> <li>□毎月支出</li> <li>□毎月支出</li> </ul> |   | ~  |
| ✓ 替换当前分类汇总(C)                            |   |    |
| □ 每组数据分页(P)                              |   |    |
| ☑ 汇总结果显示在数据下方(S)                         |   |    |
| 全部删除( <u>R</u> ) 确定                      | I | 取消 |

#### 正确汇总结果如图所示

| 123        | 1   | А  | В        | С        | D      | E      | F           | G        | н              | 1        | J        |    |
|------------|-----|----|----------|----------|--------|--------|-------------|----------|----------------|----------|----------|----|
|            |     | 序号 | 性别       | 年齢       | 职业     | 地域     | 每月可支配收入     | 每月支<br>屮 | 每月支<br>出       | 每月支<br>出 | 每月支<br>出 | 每出 |
|            | 1   | •  |          | 4        |        |        |             |          | Щ              | ш        | ш        | щ  |
| <b>F</b> + | 791 |    |          | 18-21岁平5 | 殖      |        | 2213.604563 |          |                |          |          |    |
| +          | 863 |    |          | 18岁以下 平  | 均值     |        | 7851.71831  |          |                |          |          |    |
| 1.1        | 864 | 5  | 男        | 22.24월   | 白山田山寺  | 北上广深等一 | 6971        | 羊宠物      | 游戏             |          |          |    |
| 1 .        | 865 | 11 | 女        | 22-24岁   | 学生     | 北上广深等一 | 899         | 日常饮食     | 旅行             | 学习       | 服饰美容     |    |
|            | 866 | 26 | 女        | 22-24岁   | 学生     | 省会城市   | 2096        | 日常饮食     | 服饰美容           | 社交       |          |    |
|            | 867 | 50 | 女        | 22-24岁   | 学生     | 省会城市   | 531         | 日常饮食     |                |          |          |    |
|            | 868 | 54 | 女        | 22-24岁   | 学生     | 省会城市   | 531         | 日常饮食     |                |          |          |    |
|            | 869 | 55 | र<br>र   | 22-24岁   | 学生     | 省会城市   | 739         | 日常饮食     |                |          |          |    |
|            | 870 | 57 | t        | 22-24岁   | 学生     | 省会城市   | 502         | 日常饮食     |                |          |          |    |
|            | 871 | 58 | t        | 22-24岩   | 学生     | 省会城市   | 813         | 日常饮食     |                |          |          |    |
|            |     |    | <u> </u> |          | No. of |        | 0.0         |          | and the second |          |          | —  |

#### 点击左侧 🖻 可以将分组数据折叠, 直接查看数据汇总情况。

| [ | 123        |      | Α  | В  | С         | D  | E  | F           | G                       |        |
|---|------------|------|----|----|-----------|----|----|-------------|-------------------------|--------|
|   |            | 1    | 序号 | 性别 | 年齢        | 邸朴 | 地域 | 毎月可支配收入     | 每月支<br>出 <mark>▼</mark> | を<br>と |
|   | [ <b>+</b> | 791  |    |    | 18-21岁 平均 | 値  |    | 2213.604563 |                         |        |
|   | +          | 863  |    |    | 18岁以下平    | 均值 |    | 7851.71831  |                         |        |
|   | +          | 1075 |    |    | 22-24岁 平均 | 疽  |    | 3392.976303 |                         |        |
|   | +          | 1152 |    |    | 24岁以上平    | 均值 |    | 7491.710526 |                         |        |
| [ | -          | 1153 |    |    | 总计平均值     |    |    | 3129.288579 |                         |        |
|   |            | 1154 |    |    |           |    |    |             |                         |        |

### 思政融入:

用数据讲故事,首先需要在纷繁复杂的数据中 寻找关键线索,通过深入分析解读数据,将其串联 为一个富有吸引力和趣味性的故事,再利用数据可 视化技术呈现出来。在"数说70年"系列产品的制 作过程中,精准筛选出了近100套、约1000组有价 值的数据。以数据为主线,以变化和对比的方式动 态反映消费、饮食等领域的发展变化。比如,使用 数据可视化工具展示老百姓饮食结构的变迁、主食 的种类和占比变化、肉蛋菜果鱼的消费量增长变化 等,让数据故事化、可视化。通过案例的展示,请 各小组讨论: 在分析数据时, 应具备怎样的数字思 维方式? 思政元素: 数字素养、探究精神

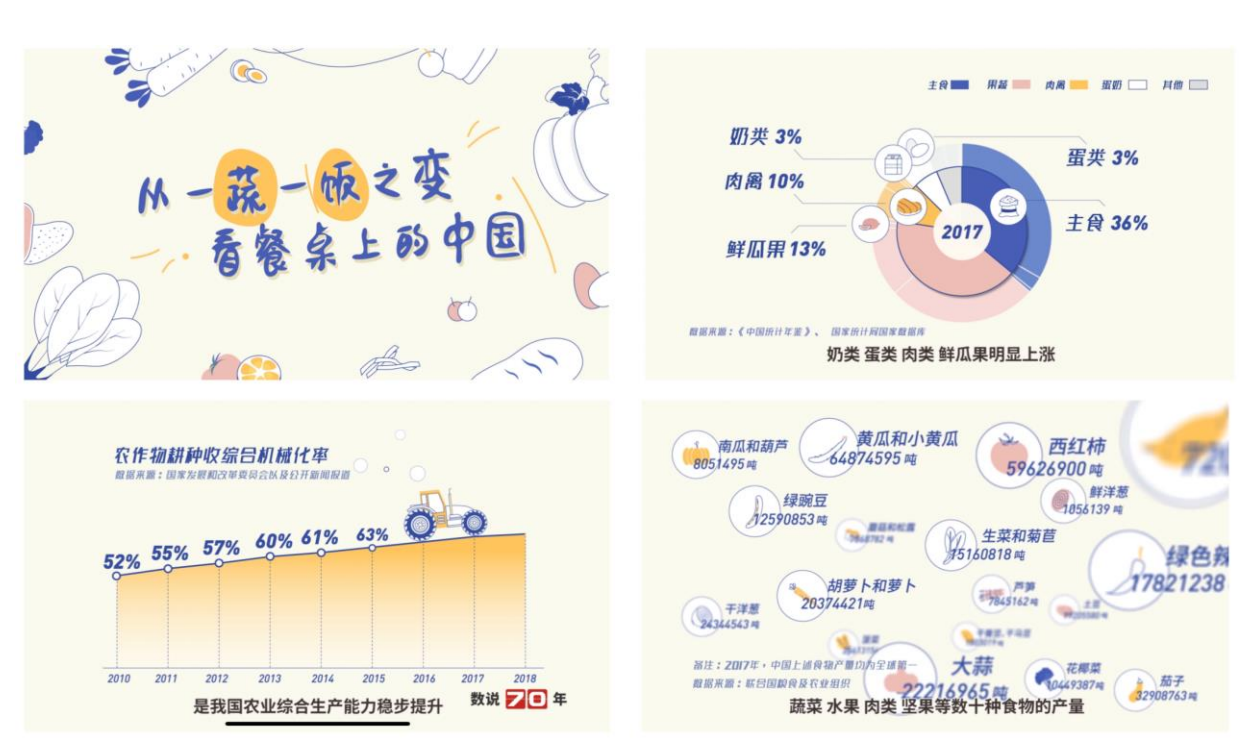

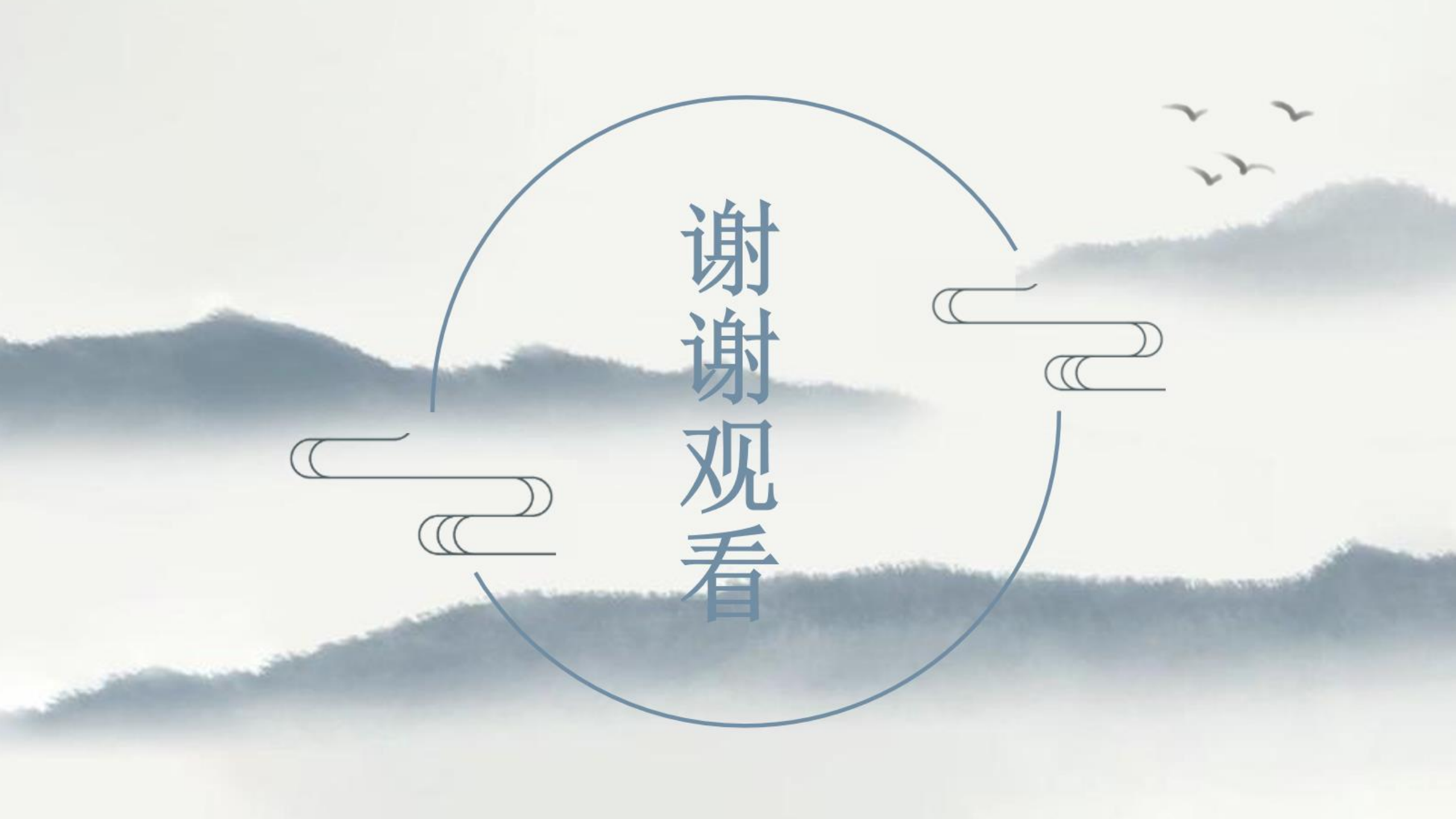